# **RM Series**

# Handheld Thermal Camera User Manual V1.0.0

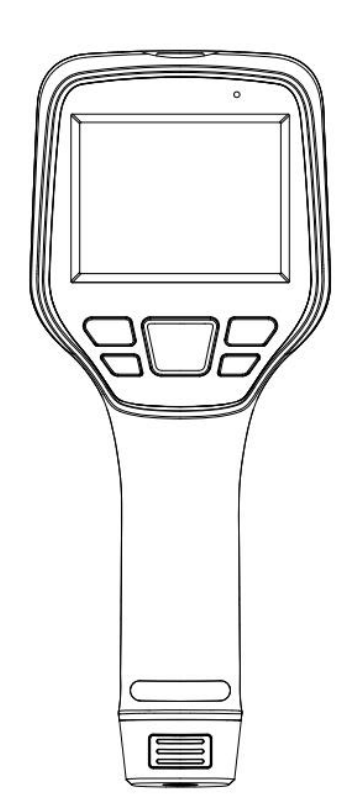

## **Table of Contents**

| 1. Safety Information                         | 1  |
|-----------------------------------------------|----|
| 2. Product Introduction                       | 2  |
| 2.1 Camera (View from the front)              | 2  |
| 2.2 Buttons (View from the rear)              |    |
| 2.3 Connector and Memory Card                 | 4  |
| 3. Quick Start Guide                          | 5  |
| 4. User Interface                             | 6  |
| 5. Operation Instruction                      | 7  |
| 5.1 Charging                                  | 7  |
| 5.1.1 Charge with a Power Adapter             | 7  |
| 5.1.2 Charge with a Computer                  | 7  |
| 5.1.3 Charge with a Charging Base             | 7  |
| 5.2 Power On/Off                              | 7  |
| 5.3 Focus Adjustment                          | 8  |
| 5.4 Images/Videos Capture                     | 8  |
| 5.5 View Photos/Videos                        | 9  |
| 5.6 Measurement Mode                          | 10 |
| 5.7 Measurement Parameters                    | 11 |
| 5.8 Palettes                                  | 13 |
| 5.9 Image Mode                                | 13 |
| 5.9.1 Image Mode Introduction                 |    |
| 5.9.2 Setting Steps                           | 15 |
| 5.10 Non-uniformity Correction                |    |
| 5.10.1 Non-uniformity Correction Introduction | 16 |
| 5.10.2 Non-uniformity Correction Operations   | 16 |
| 5.11 Contrast Adjustment                      |    |
| 5.12 Digital Zoom                             | 17 |
| 5.13 Other Settings                           | 19 |
| 5.13.1 Temperature Measurement Mode           | 19 |
| 5.13.2 Above/Below Temperature Alarm          |    |
| 5.13.3 Cloud Service                          | 21 |
| 5.13.4 Wi-Fi Settings                         | 21 |
| 5.13.5 Photo Settings                         | 22 |
| 5.13.6 Video Settings                         |    |
| 5.13.7 Smart Patrol Inspection                |    |

| 5.13.8 Analyze Settings                                    | 25 |
|------------------------------------------------------------|----|
| 5.13.9 Dual-spectrum Alignment                             | 27 |
| 5.13.10 Automatic Power-off                                | 28 |
| 5.13.11 System Settings                                    | 28 |
| 6. Technical Data                                          |    |
| 6.1 RM200A                                                 |    |
| 6.2 RM200F                                                 |    |
| 6.3 RM305                                                  | 34 |
| 6.4 RM320                                                  |    |
| 6.5 RM315                                                  |    |
| 6.6 RM600G                                                 | 41 |
| 6.7 RM620                                                  | 43 |
| 7. Introduction of Application Scenarios                   |    |
| 7.1 Detecting of Power Distribution Cabinet                | 45 |
| 7.2 Liquid Level Detecting of the Storage Tank             |    |
| 7.3 Circuit Board R&D                                      |    |
| 7.4 Defect Detecting of Refractory Material in Rotary Kiln | 46 |
| 8. Dimensions                                              | 47 |
| 8.1 Apperance 1                                            | 47 |
| 8.2 Apperance 2                                            | 48 |
| 9. Cleaning Thermal Camera                                 |    |
| 9.1 Cleaning Camera Housing, Cables and Other Items        |    |
| 9.2 Cleaning Infrared Lens                                 |    |
| Appendix A Emissivity of Commonly Used Materials           | 50 |

# 1. Safety Information

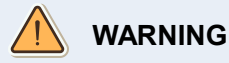

Make sure you read all applicable Material Safety Data Sheets (SDS) and warning labels on containers before you use a liquid. The liquids can be dangerous. Injury to persons can occur.

It is prohibited to use the product in a high temperature above 60  $\,^\circ\text{C}$  or in a low temperature below-20  $\,^\circ\text{C}.$ 

It is recommended to be used on the condition of RH between 10% and 95% (no condensation).

Unauthorized disassembly or modification of the thermal camera is prohibited.

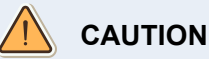

No matter there is a lens cover or not, do not point the infrared thermal camera towards strong light or equipment with laser radiation. This will affect the accuracy of the thermal camera and even damage the detector in the thermal camera.

Do not use the product under conditions that doesn't match the environmental requirements. For specific use environment requirements, see the product parameter table.

Do not apply solvents or equivalent liquids to the camera, the cables, or other items.

Be careful when you clean the infrared lenses. The lens has an anti-reflective coating which is easily damaged. Damage to the infrared lens can occur with too much force or cleaning with rough objects such as tissues.

# X

2006/66/EC (battery directive): This product contains a battery that cannot be disposed of as unsorted municipal waste in the European Union. See the product documentation for specific battery information. The battery is marked with this symbol, which may include lettering to indicate cadmium (Cd), lead (Pb), or mercury (Hg). For proper recycling, return the battery to your supplier or to a designated collection point. For more information see: <u>www.recyclethis.info</u>

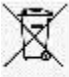

2012/19/EU (WEEE directive): Products marked with this symbol cannot be disposed of as unsorted municipal waste in the European Union. For proper recycling, return this product to your local supplier upon the purchase of equivalent new equipment, or dispose of it at designated collection points. For more information see: *www.recyclethis.info* 

## 2. Product Introduction

## 2.1 Camera (View from the front)

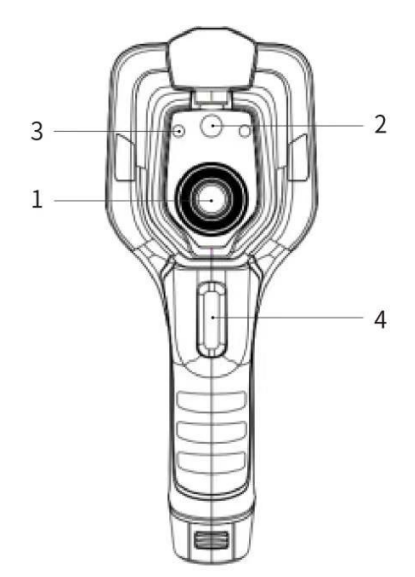

| No. | Components     |
|-----|----------------|
| 1   | Infrared Lens  |
| 2   | Digital Camera |
| 3   | Laser Pointer  |
| 4   | Trigger        |

#### **Table 2.1 Introduction to Camera Components**

Note: The lens cap has the following laser warning label attached.

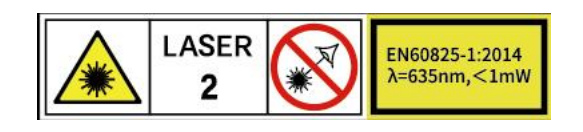

## 2.2 Buttons (View from the rear)

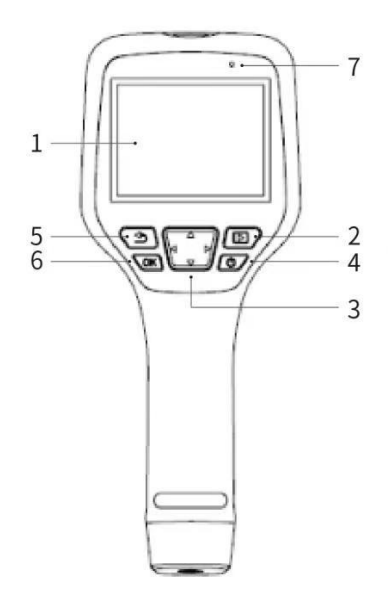

| No. | Components         | Function Description                                                                                            |
|-----|--------------------|----------------------------------------------------------------------------------------------------|
| 1   | Display screen     |                                                                                                    |
| 2   | Gallery button     | Press to open the gallery. Long press to perform image uniformity correction.                                   |
| 3   | Navigation button  | Make selections for the menu, settings, gallery by clicking up/down/left/right.                                 |
| 4   | Power/Laser button | Long press to turn on/off. When it is on, click to turn on/off the laser pointer.                               |
| 5   | Back button        | Click to cancel the operation or return to the previous one. Long press to perform image uniformity correction. |
| 6   | Enter button       | Click OK to confirm the operation.                                                                              |
| 7   | Microphone         | It's used to record voice notes after shooting.                                                                 |

## Table 2.2 Component Introduction

# 2.3 Connector and Memory Card

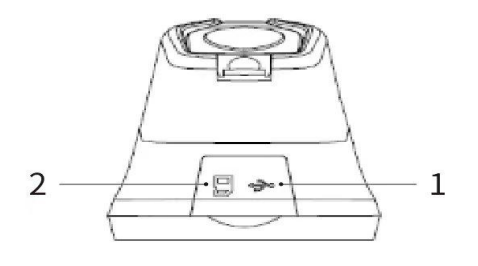

| No. | Name          | Description                                                                                                    |  |
|-----|---------------|----------------------------------------------------------------------------------------------------|--|
| 1   | USB Interface | <ul> <li>Connect a USB cable with the power adapter for charging.</li> <li>Connect a USB cable to a computer to charge or transfer data.</li> </ul>                                                                                                    |  |
| 2   | SD Card       | <ul> <li>Standard MicroSD card, standard 32GB, it can save 140,000 images at most (exFAT format), capacity extendable to 512GB for some models.</li> <li>The SD card can be taken out and transfer data to PC or other devices with a card reader.</li> </ul> |  |

| Table 2.3 | Connector | and | Memory | Card |
|-----------|-----------|-----|--------|------|
|-----------|-----------|-----|--------|------|

# 3. Quick Start Guide

#### Please follow the procedures:

#### 1.Charging

(1) Power adapter and USB cable can be used to charge the device.

(2) You can charge the device by connecting the USB cable in the accessory to the computer.

*Note:* This method of charging takes longer time than using the power adapter.

(3) Charging base can also be used to charge the battery.

(4) Please charge the thermal camera at room temperature.

#### 2.Power on

Long press the power button to start the device.

#### 3. Target Searching

Point the thermal camera at the object of interest.

#### 4.Image Capturing

Click the trigger button to capture the image, and record the video by long pressing the trigger button.

#### 5. Analysis by PC Software

Run the client after downloading the software to PC, and then use a USB cable or SD card to import data for further analysis.

#### 6.Analysis by APP

Download and install the App on the mobile device. Enable hotspot on the thermal camera to which the mobile device is connected, run the App and import the data for further analysis.

# 4. User Interface

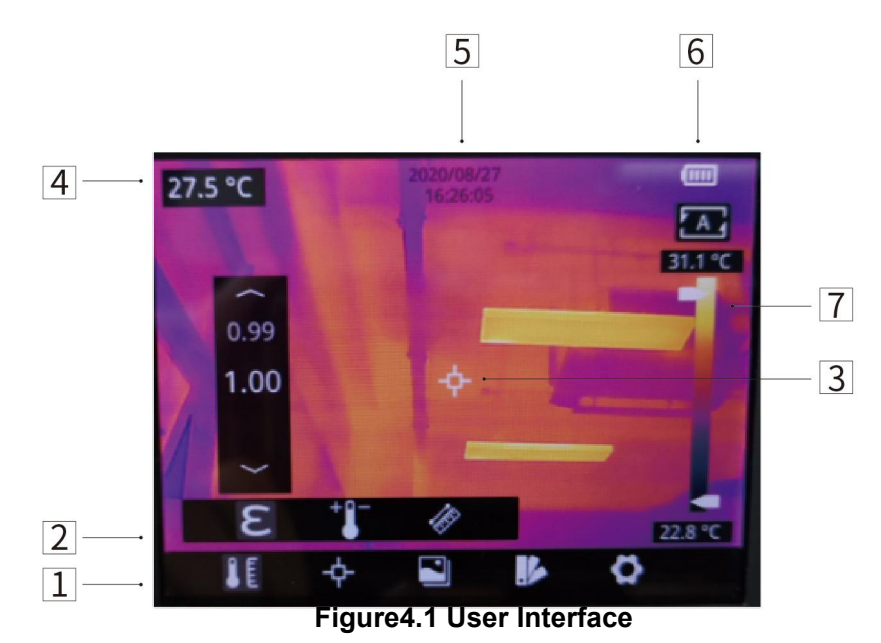

| No. | Name                            | Description                                                                                                    |
|-----|---------------------------------|----------------------------------------------------------------------------------------------------|
| 1   | Main Menu                       | parameters, measurement mode, image mode, color palettes and other settings can be set.                                                             |
| 2   | Sub Menu                        | specific options can be set, such as a specific color palette.                                                                                      |
| 3   | Temperature<br>measurement spot | measurements of center spot, high/low<br>temperature spot tracking, customize spot,<br>customize line, customize area measurement<br>are available. |
| 4   | Center spot temperature         | the temperature of the center spot is displayed.                                                                                                    |
| 5   | Date and time                   | date and time are displayed.                                                                                                    |
| 6   | Battery capacity                | the remaining battery capacity is displayed.                                                                                                    |
| 7   | Temperature range               | the temperature range in the current screen can be displayed.                                                                                       |

Table 4.1 Interface Introduction

## 5. Operation Instruction

## 5.1 Charging

## 5.1.1 Charge with a Power Adapter

- 1. Plug the power adapter into the socket.
- 2. Use a USB cable to connect the adapter and the camera to charge.

Note: It takes about 3h to get the device fully charged.

## 5.1.2 Charge with a Computer

1. Use a USB cable to connect the thermal camera to the computer to charge.

**Note:** when charging with a computer, the computer should be turned on, and the charging time is longer than using an adapter.

## 5.1.3 Charge with a Charging Base

- 1. Connect the power adapter and the charging base with a USB cable, and plug the power adapter into the socket.
- 2. Take out the battery and place it correctly in the charging base to charge.

**Note:** When the battery is not placed, the indicator of the charging base flashes; the indicator turns red when the battery is placed and charging; the indicator becomes green when the battery is fully charged.

## 5.2 Power On/Off

- 1. Press the power button continuously to start the device.
- 2. Press the power button about 3 seconds to turn it off.

## 5.3 Focus Adjustment

## (Only available for some models)

Make sure that the device is powered on, align the camera at the measured scene, rotate the focus ring beside the lens clockwise or counterclockwise, which can make the image clearer via focal length adjustment, see the following figure for the detailed adjustment method:

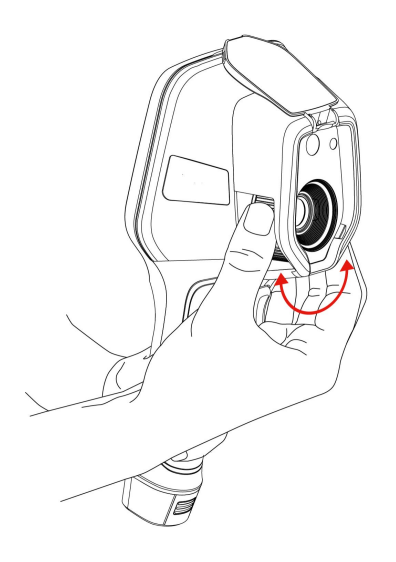

Figure 5.1 Focus Adjustment Through Focus Ring

#### 5.4 Images/Videos Capture

1. In the observation interface, adjust the focus ring till the image is clear. Short press the trigger button to capture the image. Long press the trigger button to record video.

2. Tap the save button on the touch screen or click *OK* or short press the trigger to save the picture. Tap other buttons on the screen or use the navigation button + *OK* to make recording annotation, scan the QR code to name the file, or cancel saving images.

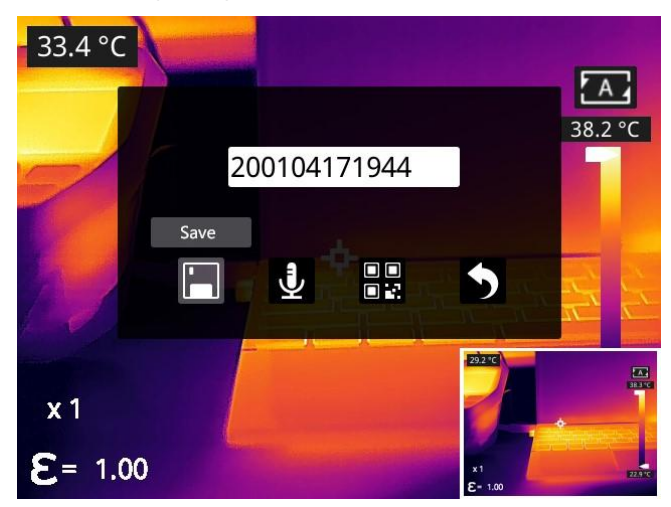

#### 5.5 View Photos/Videos

The images you captured are saved in the SD card, and you can follow the below steps to view them at any time:

1. Enter the photo gallery by clicking gallery button.

2.Choose the image view modes by clicking the drop-down arrow , there are two kinds of modes: sort by filename or sort by time.

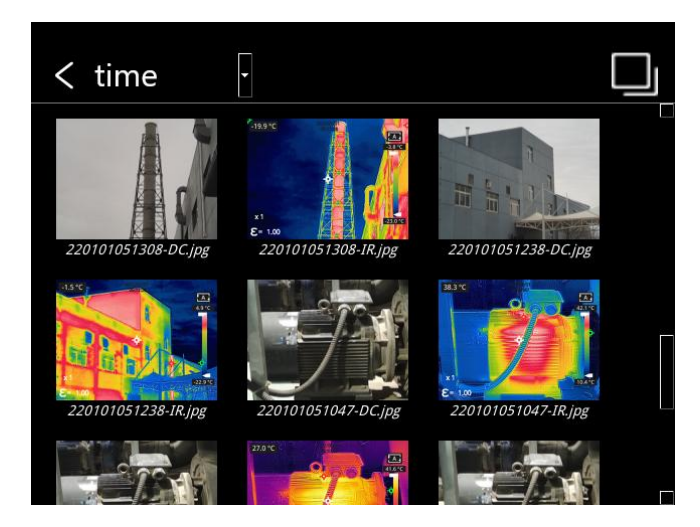

3. Select the picture or video you want to view by pressing the navigation button or touch screen.

4. Press *OK* or click the picture or video to view it in full screen. Select the delete option and then confirm to delete the current item. Select the rename option and confirm to rename the current item.

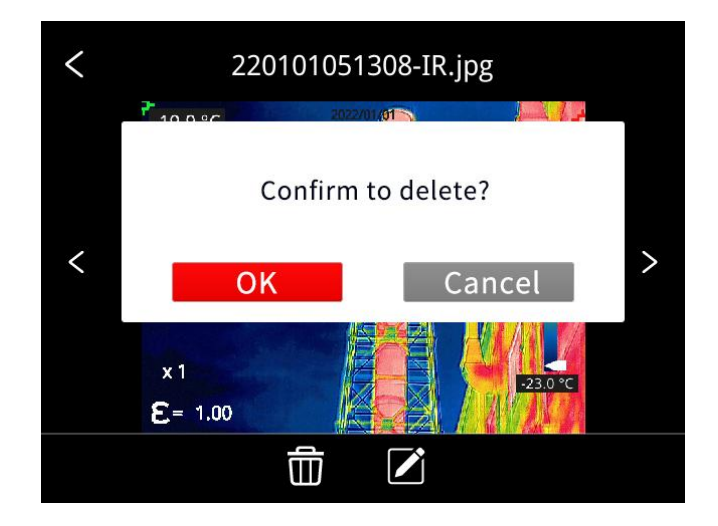

5. When in the preview interface, click the multiple button **use** in the upper right corner of the screen, then select the picture or video to be deleted, and delete the selected items by pressing the delete button.

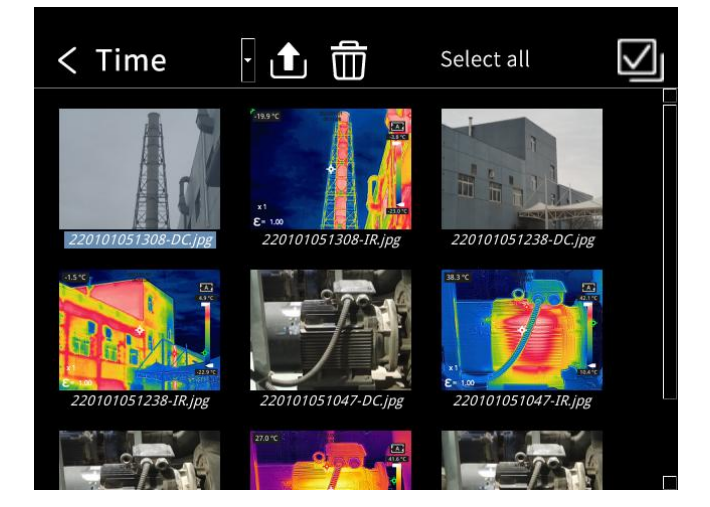

6.Return to observation interface by clicking the gallery button, back button or touching the screen.

7.Single-click the gallery button, press the return button, or use the touchscreen to return to the observation interface.

#### 5.6 Measurement Mode

In the observation interface, press OK shortly to enter the main menu, and select *Measurement Settings* with the navigation button. Press OK again to enter the secondary menu, select different measurement modes by shifting left or right on the navigation button, and press OK to save your option. In the observation interface, click anywhere on the screen to enter the main menu. Then click *Measurement Settings* to select the desired measurement mode, and make it effective by clicking the screen area.

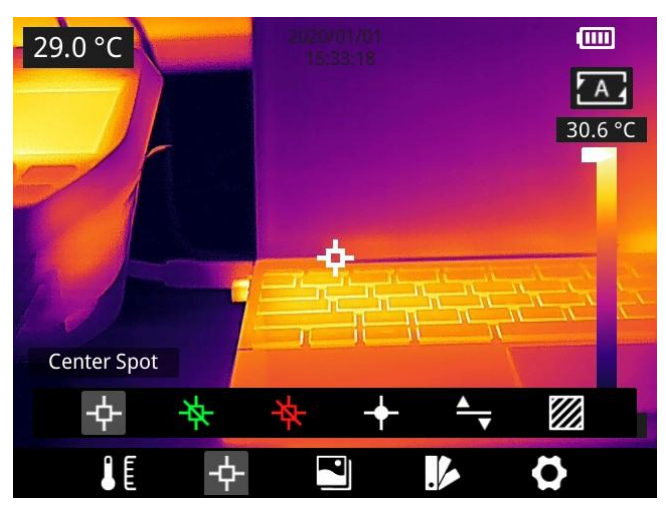

#### **5.7 Measurement Parameters**

In the observation interface, press OK to enter the main menu, use the navigation button to select the parameter setting  $\square$ , then press OK again to enter the secondary menu. Select different temperature measurement parameters by shifting left or right, and press the enter button to parameterize. After setting, press OK again to save your option.

In the observation interface, click anywhere on the screen to enter the main menu. Click Parameter

Setting **W** to set the parameter. After finishing the setting, click the screen area to take effect.

• Emissivity : in order to obtain more accurate measurement results, you need to set the emissivity according to the target to be measured before each measurement, instead of using the default configuration. Emissivity refers to the ratio of the radiant ability of an object to the radiant ability of a blackbody at the same temperature, which is relative to the reflectivity of the object. The lower the emissivity, the higher the proportion of energy being reflected. The higher the emissivity, the lower the proportion of energy being reflected. For example, the emissivity of human skin is 0.98, and the emissivity of printed circuit boards is 0.91. In the home screen, click the 'Emissivity' button and then click 'Search' to obtain more emissivity information (supported by certain models). You can also refer to the Quick Start Guide included in the packaging or check other sources for more information.

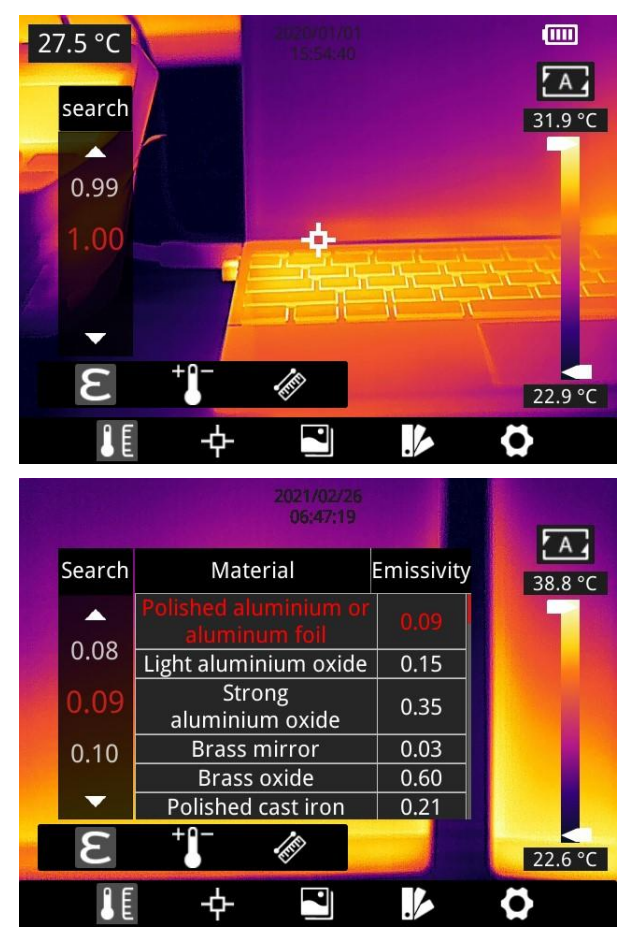

• Ambient temperature : the reflection temperature of the object surface will affect the measurement result, especially when the object emissivity is low or the object temperature and the reflection temperature differ greatly, this effect will increase. So, the result needs to be compensated to eliminate influences of the surface reflection temperature. However, it is usually difficult to determine the reflected temperature of an object. The ambient temperature can be used to replace the reflected temperature in actual measurement.

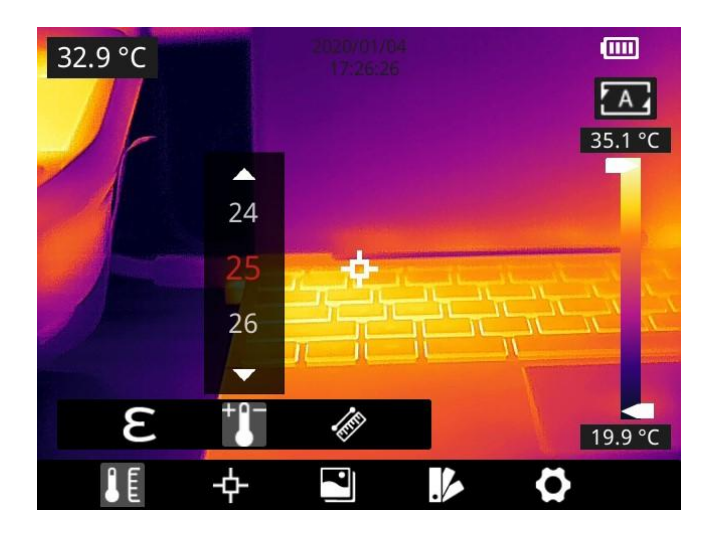

• **Distance** :distances have effects on the measurement results. In order to get accurate measurement, distance information of the object is necessary for the thermal camera to compensate the result.

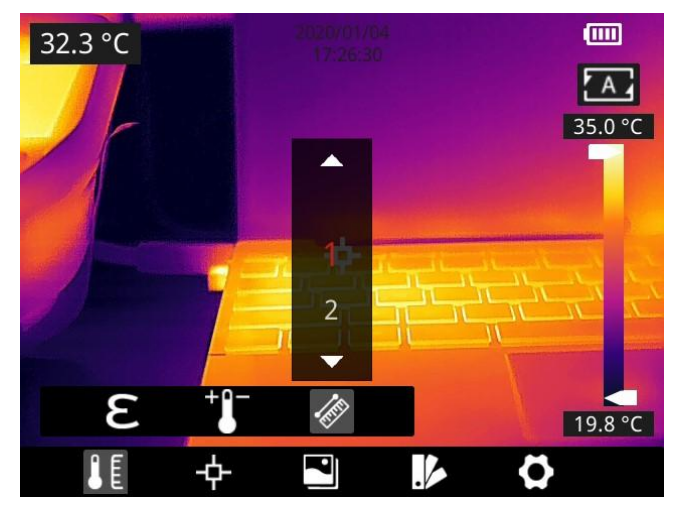

#### 5.8 Palettes

In the observation interface, short press OK to enter the main menu, and select palette setting with the navigation button. Press OK again to enter the sub menu, select different palettes by shifting left and right on the navigation button, and then press the enter button to save your option.

In the observation interface, click anywhere on the touch screen to enter the main menu. Click palette setting to choose a palette and save your option by clicking the screen area.

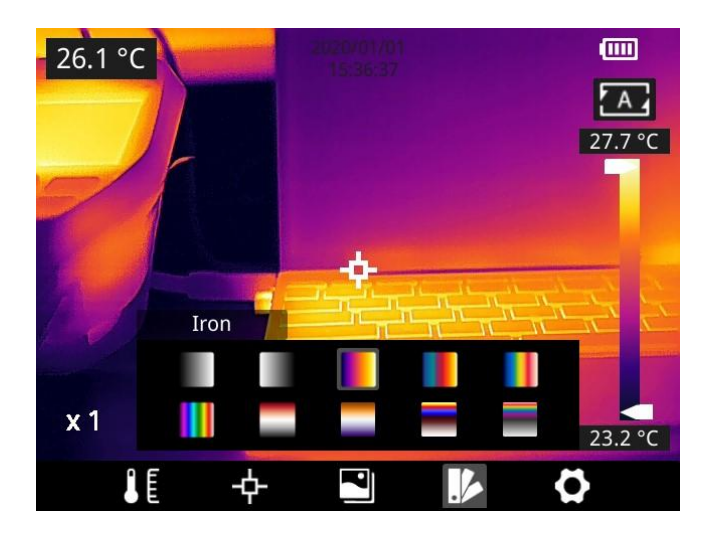

#### 5.9 Image Mode

#### 5.9.1 Image Mode Introduction

Five image modes are available.

• DDE: Infrared image with enhanced object edge details.

Note: this function is not available for some models.

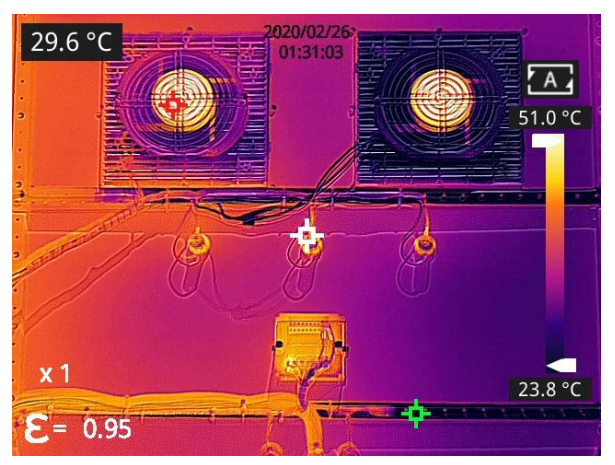

• **Thermal Fusion**: an image fused to a certain scale between an infrared image and a visible image.

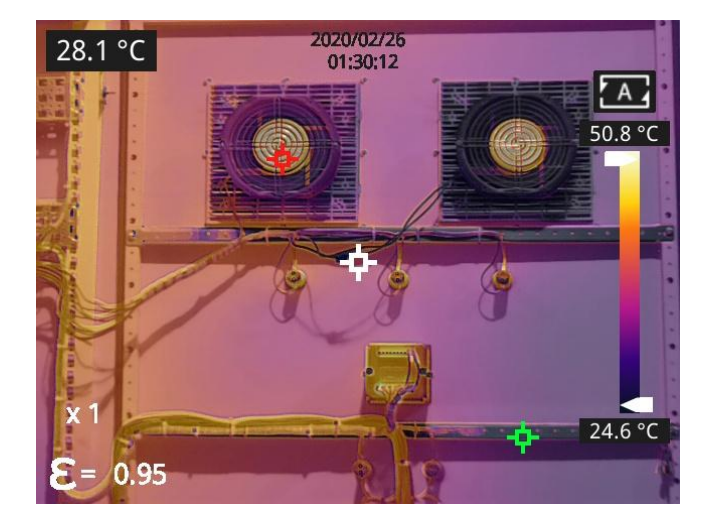

• **PIP:** infrared image superimposed at the center of the visible image.

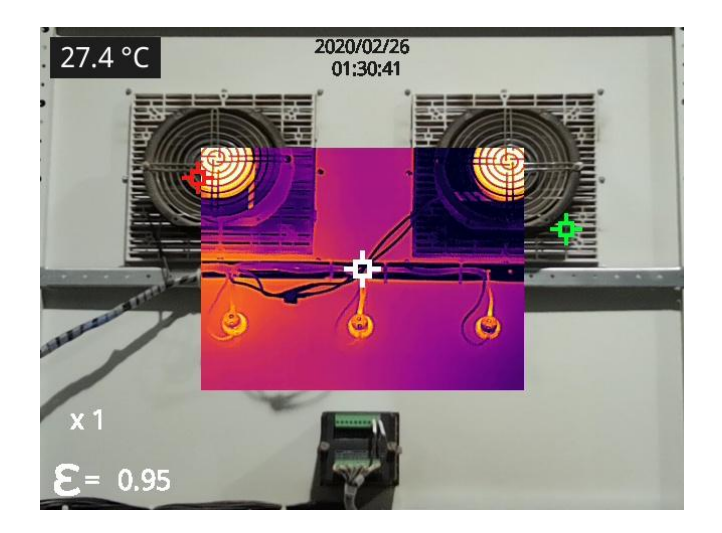

• Thermal imaging: infrared images.

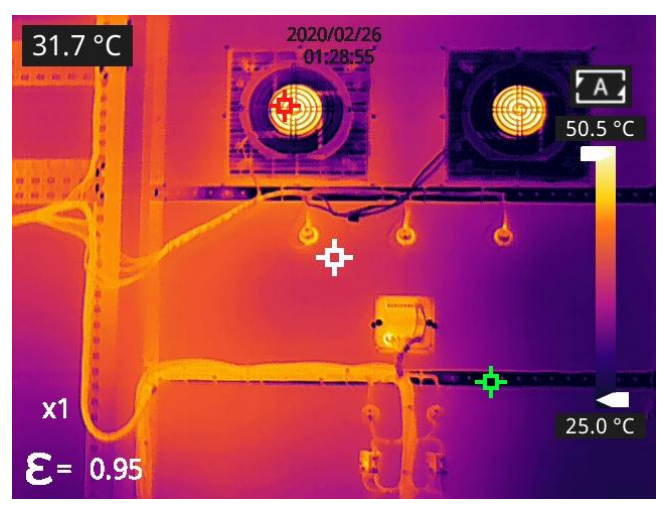

• Digital camera: visible images.

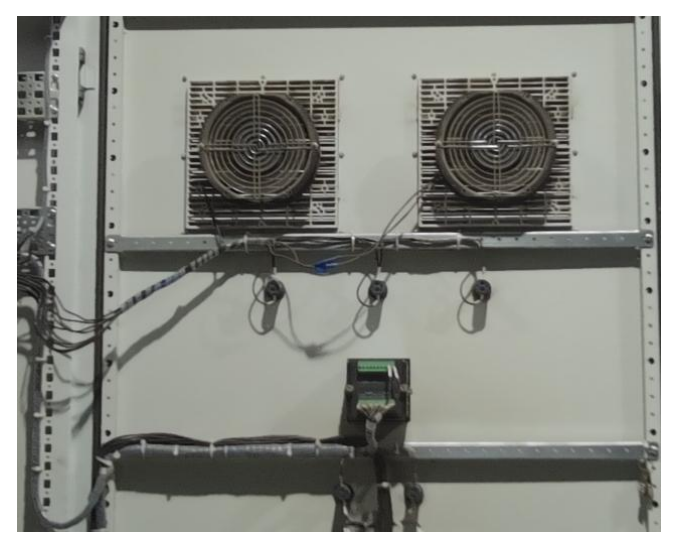

**Note:** For better dual-light image effects, when in DDE, PIP or thermal fusion modes, you need to set the actual distance, that is, the approximate distance from the thermal camera to the object. If the preset alignment parameters cannot meet the requirements, you can also manually perform fusion alignment in the settings or drag on the touch screen.

## 5.9.2 Setting Steps

In the observation interface, press OK shortly to enter the main menu, and select image mode through the navigation button. Then press OK again to enter the secondary menu, there different image mode can be selected by shifting left or right on the navigation button. Save your option by pressing enter button.

In the observation interface, click any place on the screen to enter the main menu. Click image mode and select the desired image mode, and then click on the screen area. The option is saved.

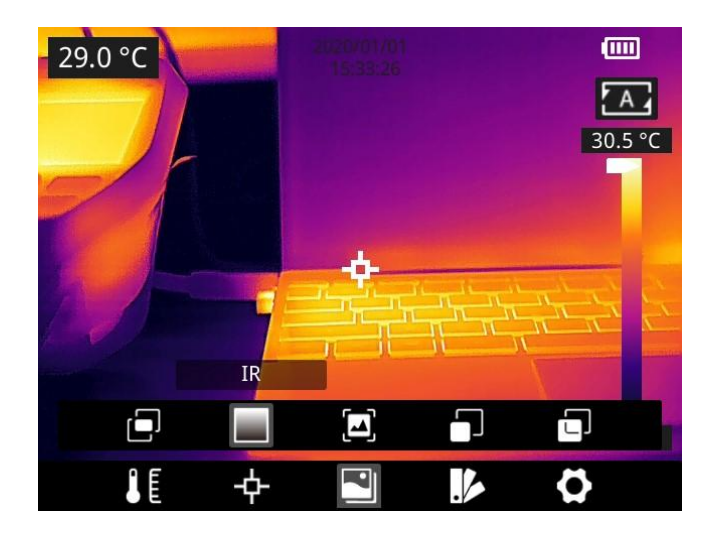

## 5.10 Non-uniformity Correction

#### 5.10.1 Non-uniformity Correction Introduction

Non-uniformity correction is used to compensate for non-uniformity of detector pixels or non-uniformity caused by other optical interference.

If there is more noise in the image, non-uniformity correction is needed, which is common when the ambient temperature changes rapidly.

## 5.10.2 Non-uniformity Correction Operations

In the imaging interface, press the back button the gallery button continuously to perform non-uniformity correction.

## 5.11 Contrast Adjustment

• In the observation interface, the contrast of the infrared image can by adjusted by sliding up and down the arrow button **Control** on the *temperature range* on the right side of the screen, the upper limit and lower limit of the temperature scale can be set manually.

Take the following image as an example: in auto mode, the default temperature range is  $24.2 \,^{\circ}$  to  $34.6 \,^{\circ}$ C.

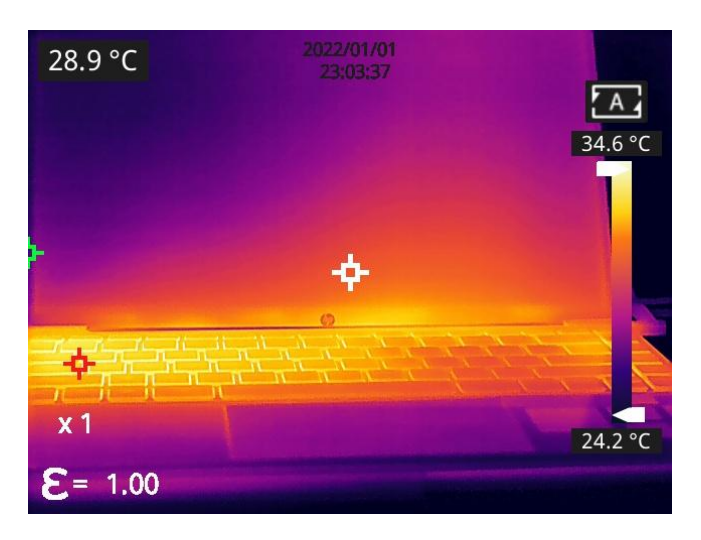

The lower limit of the temperature scale is manually adjusted as 27.7°C:

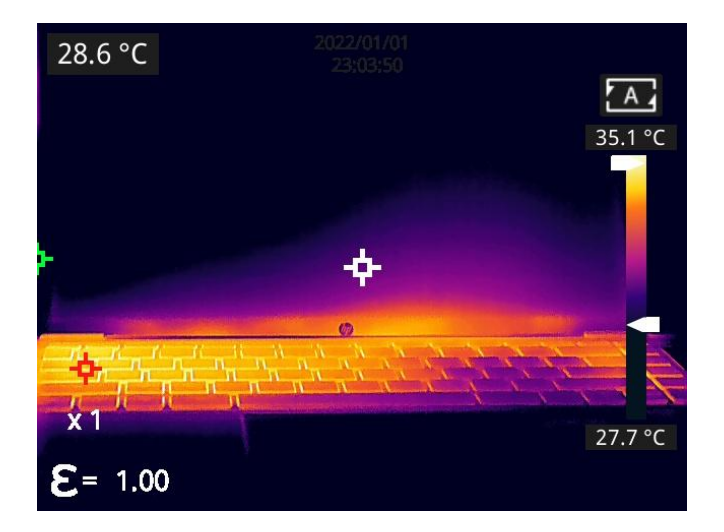

• Press A in the upper right corner of the interface to return to auto-contrast mode. The upper limit and lower limit are auto adjusted according to the Max. temp and Min. temp in the auto mode, the image color is distributed based on the color of the temperature scale.

## 5.12 Digital Zoom

In observation interface, press navigation button to perform Max. 8×digital zoom.

• 1×digital zoom:

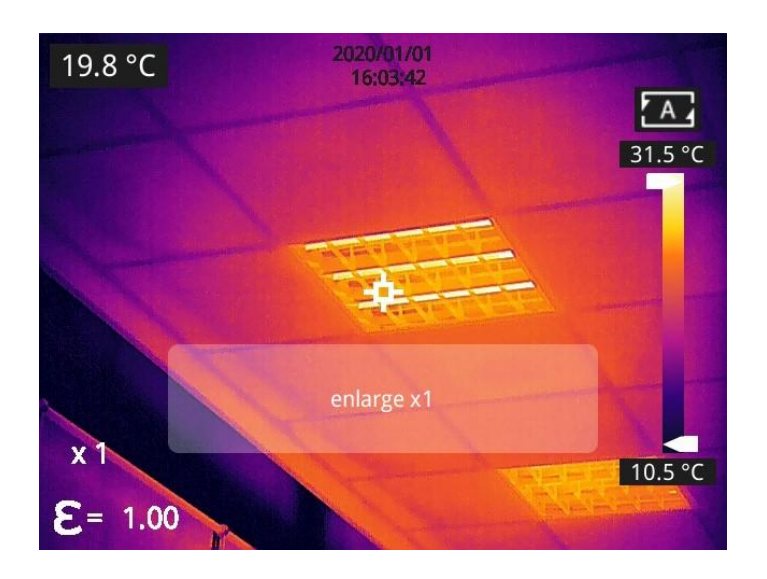

• 2×digital zoom:

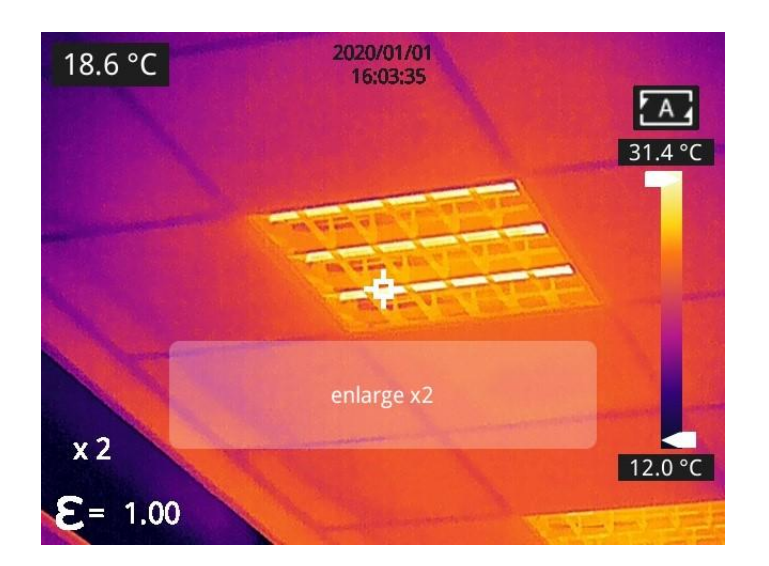

• 4×digital zoom:

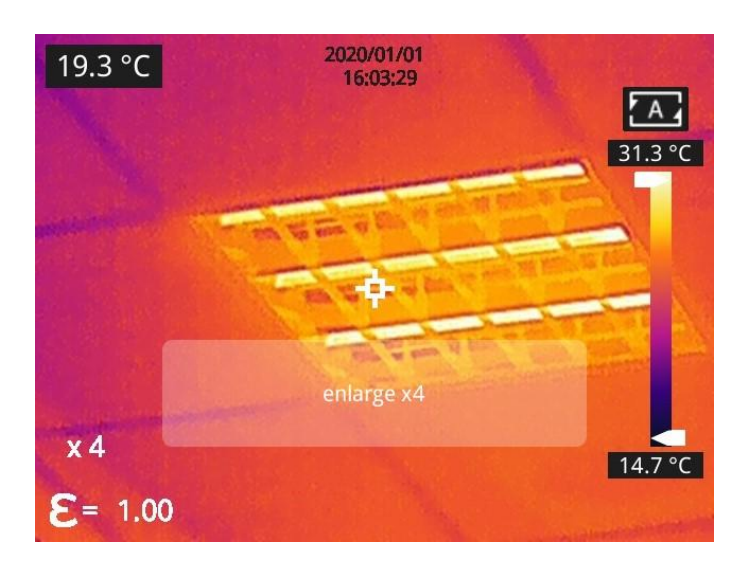

• 8×digital zoom:

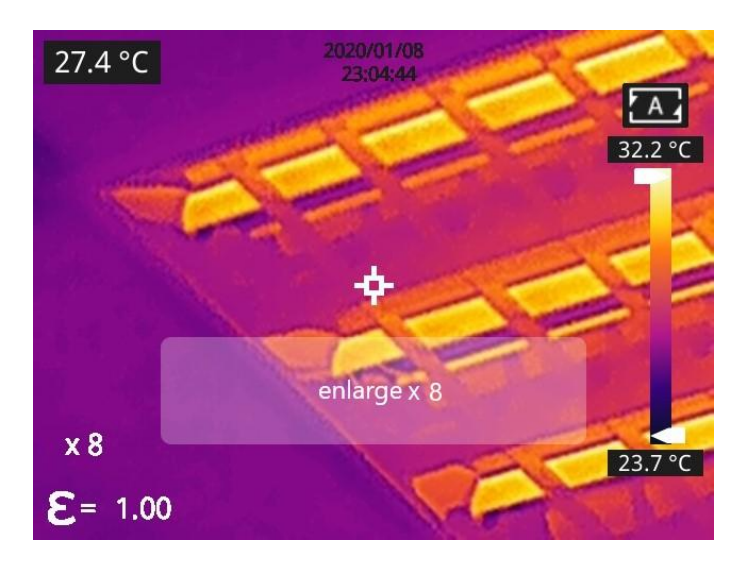

*Note:* This function can be enabled only in IR mode or Visible mode.

## 5.13 Other Settings

Other settings include date and time, unit, and other items.

1) In the observation interface, press OK shortly to enter the main menu, and select *Settings* to enter other settings.

2) In the observation interface, tap anywhere on the screen to enter the main menu, and tap Settings to enter other settings.

#### 5.13.1 Temperature Measurement Mode

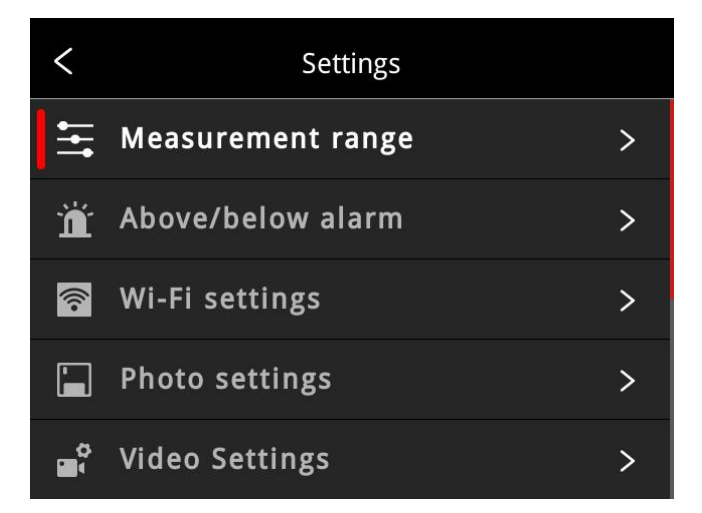

- -20~150°C: the image details are better, and the maximum temperature measured is 150°C. This mode by default.
- 100~650 ℃: the image details are slightly worse, and the maximum temperature measured is 650 ℃
   (Certain models support measuring temperatures up to 550 ℃).

| <          | Measurement range |   |
|------------|-------------------|---|
| -20~150 °C |                   |   |
| 100~650 °C |                   | 0 |

Select the options up-down by navigation button, press OK to confirm; You can also select the options via the touch screen.

#### 5.13.2 Above/Below Temperature Alarm

#### • Alarm temperature setting:

1.**High temperature alarm switch:** click to enable or disable the function of high temperature alarm. Temperature setting for high temperature alarm: click on the pop-up keyboard and set the alarm temperature, 120°C by default.

2.**Low temperature alarm switch:** click to enable or disable the function of low temperature alarm. Function.

Temperature setting for low temperature alarm: click on the pop-up keyboard and set the alarm temperature,  $0^{\circ}$ C by default.

- Auto Alarm Snapshot: click to enable or disable, disable by default. Auto capture image during alarm.
- **Time Interva**: the time interval of alarm snapshot is 10s by default, click to perform custom setup.
- Number of Snapshot: 100 by default, click to perform custom setup.

| <                                                                 |                  | Above/belov | v alarm                 |     |
|-------------------------------------------------------------------|------------------|-------------|-------------------------|-----|
| Aları                                                             | m area se        | ettings     |                         | >   |
| Aları                                                             | m auto p         | hoto        |                         |     |
| Inter                                                             | rval             |             | 10                      | S   |
| Num                                                               | า                |             | 100                     |     |
|                                                                   |                  |             |                         |     |
|                                                                   |                  |             |                         |     |
|                                                                   |                  |             |                         |     |
| <                                                                 |                  | Above/belov | v alarm                 |     |
| <<br>Alar                                                         | <                | Above/belov | v alarm                 |     |
| <<br>Alar<br>Alar                                                 | <<br>HIGH        | Above/below | v alarm<br>120 °        | c D |
| <<br>Alar<br>Alar<br>Inte                                         | <<br>HIGH        | Above/below | v alarm<br>120 °        | c D |
| <ul> <li>Alar</li> <li>Alar</li> <li>Inte</li> <li>Nun</li> </ul> | <<br>HIGH<br>LOW | Above/below | v alarm<br>120 °<br>0 ° | c 🕨 |
| <ul> <li>Alar</li> <li>Alar</li> <li>Inte</li> <li>Nun</li> </ul> | <<br>HIGH<br>LOW | Above/below | v alarm<br>120 °<br>0 ° | c 🕨 |

## 5.13.3 Cloud Service

After opening, click the register button and follow the prompts to complete the registration. After registering, enter your username, password, and device name, then click login to bind the device to your cloud service account.

#### Note:

- 1) The prerequisite for logging into the cloud service is a successful internet connection. Please refer to section 5.13.4.
- 2) After logging into the cloud service, to restore factory settings, you need to re-verify your account and password while ensuring an internet connection. Only after unbinding the account can you restore factory settings.
- 3) This function is not supported by certain models.

#### 5.13.4 Wi-Fi Settings

Click and enter Wi-Fi settings interface.

• Hotspot Switch: turn on hotspot and set the network name and password, then click OK.

| <              | Wi-Fi settings |  |  |
|----------------|----------------|--|--|
| Hotspot switch |                |  |  |
| Network Name   | ThermalCamAP   |  |  |
| Password       | 12345678       |  |  |
|                | ОК             |  |  |

#### Note:

1) The specialized app is needed while this function is enabled. You need to connect the hotspot manually after turning hotspot on, and you can transmit the saved pictures or videos to mobile device to perform secondary analysis.

2) Turn off hotspot when it is not used, or else the power consumption will be faster.

#### 5.13.5 Photo Settings

| <            | Photo settir | ngs |   |
|--------------|--------------|-----|---|
| Auto save    |              |     |   |
| Time-lapse s | snapshot     |     |   |
| Interval     |              | 60  | S |
| Num          |              | 100 |   |
|              |              |     |   |

- Auto save of manual snapshot switch: click to enable or disable the function of auto save of manual snapshot, disabled by default.
- **Time-lapse snapshot**: click to enable or disable the function of time-lapse snapshot.
- **Time interval of time-lapse snapshot**: 60s by default, click to perform custom setup.
- Number of time-lapse snapshots: 100 by default, click to perform custom settings.

#### 5.13.6 Video Settings

## (This function is only available for some models)

• **Ordinary recording mode**: defaulted video mode. The Max temp, Min temp and Center spot of the full frame will be displayed on the captured video, the temp value is located on the top left screen.

| < Video S             | ettings     |
|-----------------------|-------------|
| Ordinary recording mc | de 🦲        |
| Temperature video rec | ording mode |
|                       |             |
|                       |             |
|                       |             |

• **Temperature video recording mode**(Only available for some models): defaulted time interval is 0.05s, click to perform custom settings. The relating temperature data is saved in the captured videos, the off-line secondary analysis is supported in the thermographic analysis software.

#### RM Series Handheld Thermal Camera-User Manual

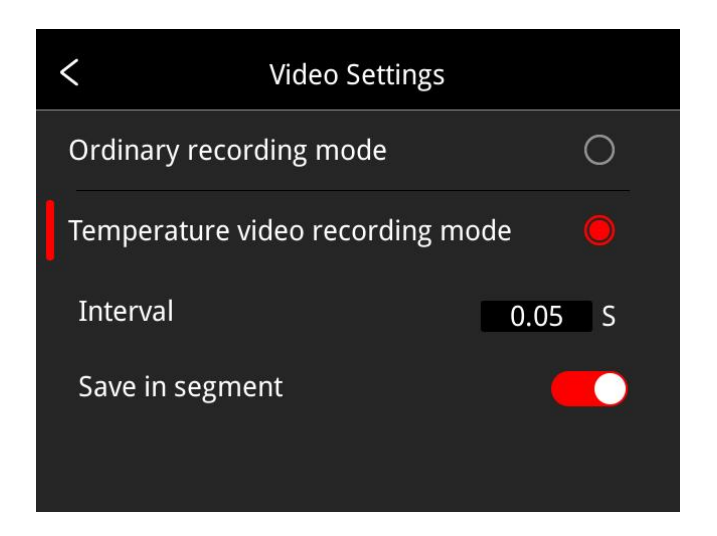

## 5.13.7 Smart Patrol Inspection

#### (This function is only available for some models)

1. By selecting different modes, you can help operations collect images according to preset task packages. The software can automatically standardize the naming of images. Click 'General' or 'Electric Power' to freely switch between the two modes.

#### • Electric Power Mode:

Click 'Import' and select the desired smart capture package, then click 'Import' again. After that, you can select the corresponding task to start smart capture. The specific operation method is: click the start

button button begin inspection capture; to end, click the return button on the left side of the screen to stop capture.

#### • General Mode:

Click 'Import' and select the desired smart capture package, then click 'Import' again. After that, you can select the corresponding task to start smart capture. The specific operation method is: click the start

button button button begin inspection capture; to end, click the return button button the left side of the screen to stop capture.

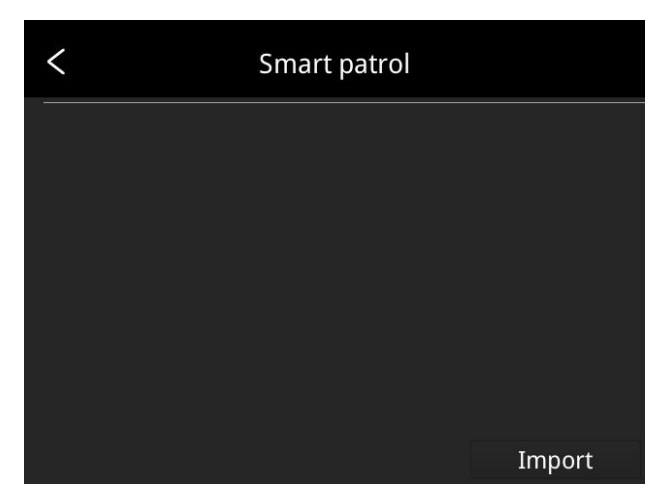

2.Long press the patrol task to import new patrol tasks, delete the selected patrol task, select all patrol tasks or guit.

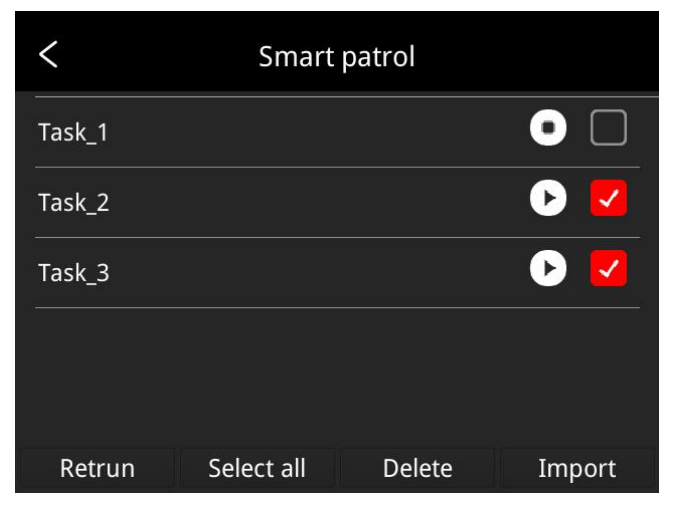

3.Method of making smart capure package:

• Users can fill in the file with the equipment that needs to be photographed according to the template format of the electric power smart capture package.

(1) The smart capture package does not have fixed template, the user can design the title and contents according to actual situation.

(2) The user can name the smart capture package to clearly distinguish different tasks according to the actual situation in the general mode.

(3) Create file folder named inspection in the root directory of SD card, put the newly created smart capture package in this folder, insert the SD card into the camera, then the package can be imported into the camera.

• The contents of the general smart capture package support custom settings.

(1) The Excel-format smart capture package for the general mode does not have a fixed template. Users can design the headers and content according to their actual usage. The style can refer to the electric power smart capture package (see above image).

(2) Users can name the smart capture package required for the general mode according to their actual situation, so as to clearly distinguish different tasks.

(3) Create a new folder named 'inspection' in the root directory of the SD card, place the new smart capture package in this folder, and insert the SD card into the device. Then you can import the package into the device following the instructions above.

## 5.13.8 Analyze Settings

ConstraintsConstraintsLine>Area>Isotherm>

(This function is only available for some models)

• **Temperature measurement lines**: temperature trend display can be enabled, disabled by default. The following is an illustration of temperature measurement line.

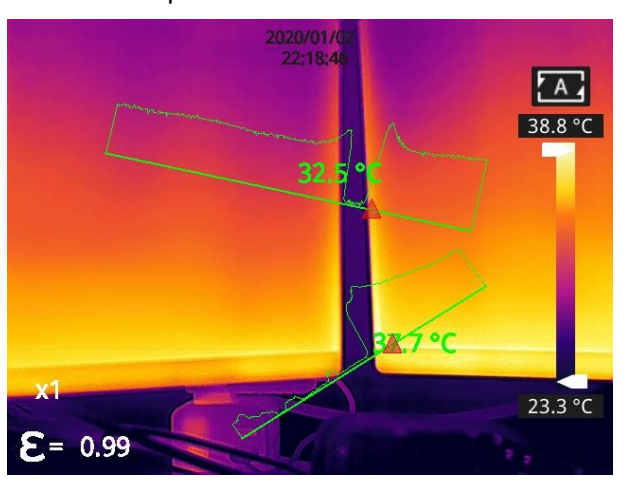

• **Temperature measurement areas**: the Max. temperature, the Min. temperature and the AVG temperature can be displayed; The Max. temperature is enabled, the Min. temperature and the AVG. temperature is disabled by default.

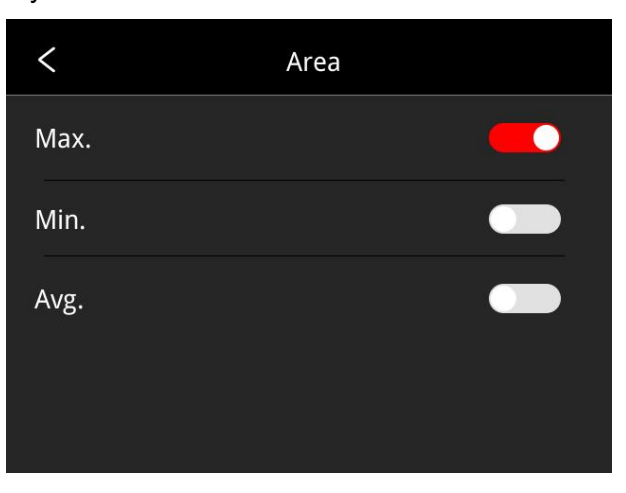

#### RM Series Handheld Thermal Camera-User Manual

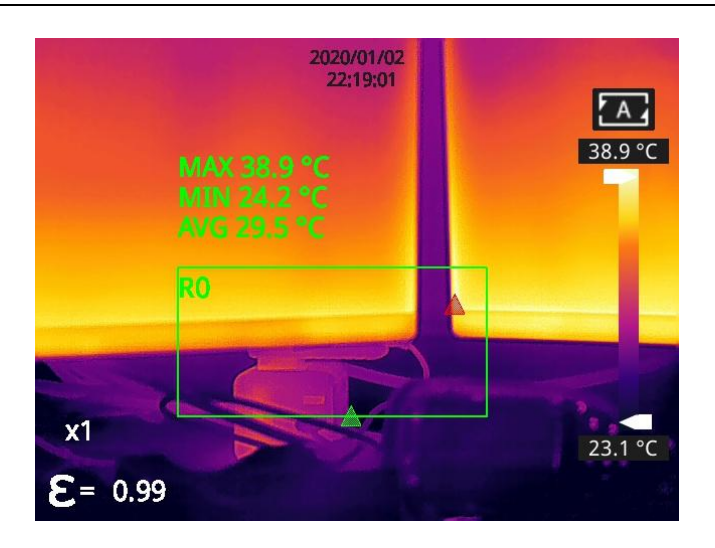

Isotherm: click to enable or disable the function of isotherm, disabled by default. The Max and Min of
isotherm value can be self-defined; the image in a certain temperature range can be selected and
auto fill the image color according to the temperature scale to better view the temperature distribution
of a certain interested temperature range.

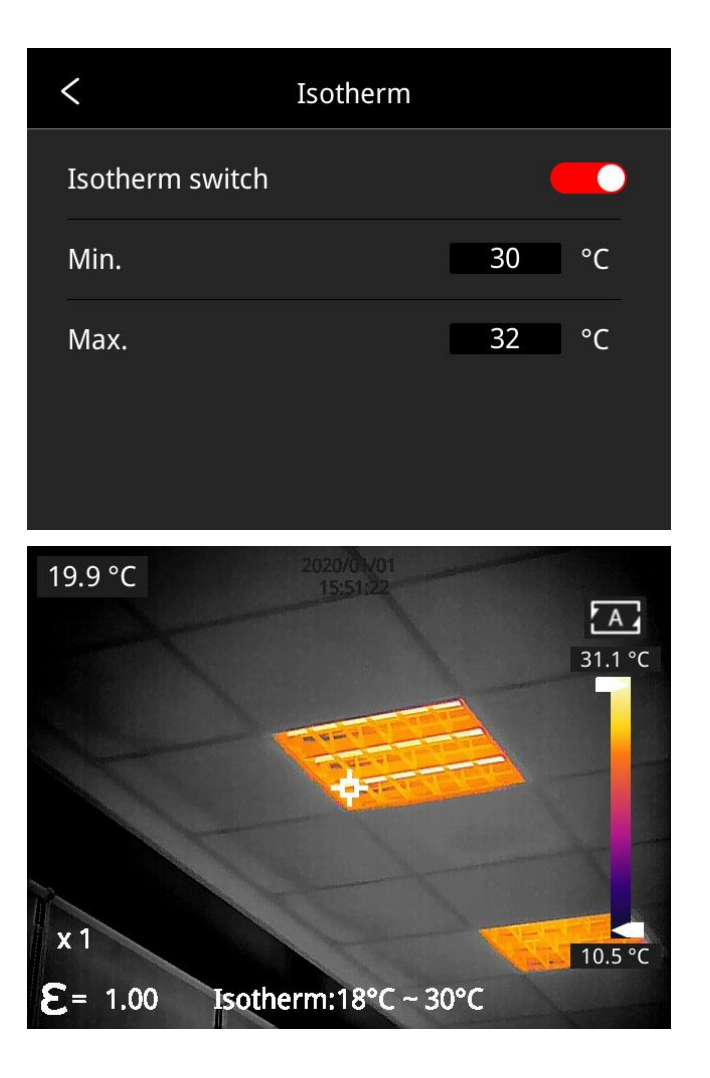

## 5.13.9 Dual-spectrum Alignment

#### • Dual-spectrum Fusion Alignment

This function can be used to manually register infrared and visible images. First select coarse tuning and fine tuning, and then perform image alignment through navigation buttons. After finished, click OK or enter button to save the settings. (You can drag on the touch screen with one finger to achieve fusion alignment in dual-spectrum fusion mode).

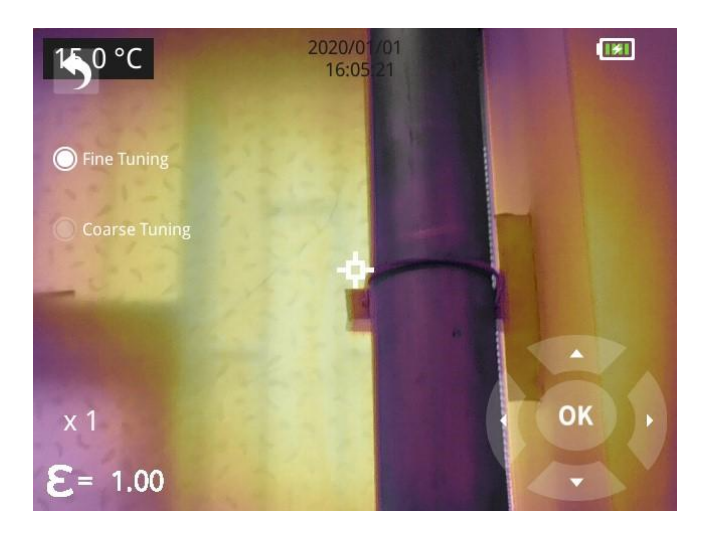

#### • Picture-in-picture Adjustment

This function can be used to adjust the position of the picture-in-picture. First select coarse tuning and fine tuning, and then adjust the position of the picture-in-picture by the navigation buttons. When finished, click OK or enter button to save the settings. (You can move the PIP by dragging the picture with your one finger, and adjust the PIP size by dragging the picture edges).

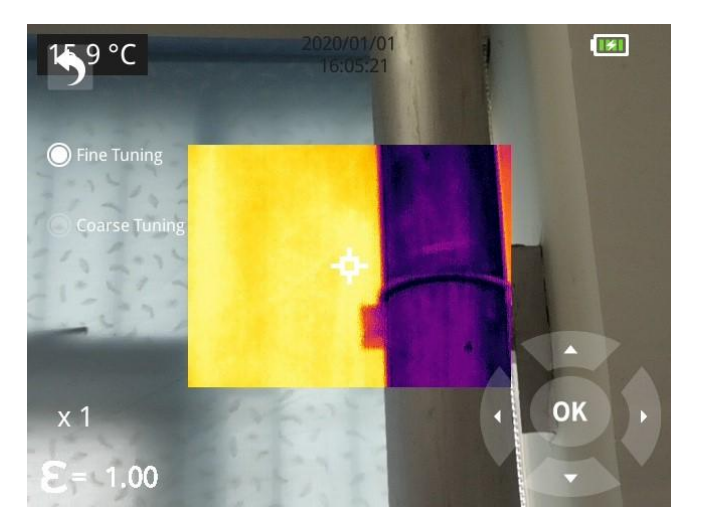

#### 5.13.10 Automatic Power-off

- 5Min: click to perform auto shut down after 5 minutes.
- 10Min: click to perform auto shut down after 10 minutes.
- 20Min: click to perform auto shut down after 20 minutes.
- Off: Click to disable the function of auto shutdown, this function is disabled by default.

| <            | Auto Power-Off |   |
|--------------|----------------|---|
| five minutes |                | 0 |
| ten minutes  |                | 0 |
| twenty minut | es             | 0 |
| Off          |                |   |
|              |                |   |

#### 5.13.11 System Settings

#### 1. Device Information

Click to check model, version, SD card capacity and other information.

#### 2. Date & Time

Click to perform date and time settings. The year can be self-defined from the Year 2020 to the Year 2037, the month, day, hour and min can be changed.

#### 3. Unit

- (1) Temperature Unit: switch between Celsius, Fahrenheit and Kelvin.
- (2) Distance Unit: switch between meter and foot.

#### 4. Screen Brightness

- (1) High: click to set the screen brightness as high brightness.
- (2) Medium: click to set the screen brightness as medium brightness, medium brightness by default.
- (3) Low: click to set the screen brightness as low brightness.

#### 5. Formatting the SD Card

Click and then press OK to format the SD card as exFAT.

#### 6. USB Mode

There are two options for data transmission: U disk and USB camera.

- **U disk mode**: the saved images and videos can be read and analyzed when the camera is connected with other devices via a data cable in this mode.
- **USB camera**: the real-time image view and spot/line/region analysis can be achieved on the PC when the camera is connected with the PC via a data cable in this mode.

#### 7. Restore Factory Settings

Click and then press OK, the camera will power off automatically a few seconds later, the settings will restore to the factory default state after reboot.

#### 8. Software Update

Download the latest software to *Update* file in SD memory, click *Update from SD memory* to update. The camera will power off automatically, the software will update to the latest version after reboot.

# 6. Technical Data

## 6.1 RM200A

| Thermal Module                                    |                                                                                   |  |
|---------------------------------------------------|-----------------------------------------------------------------------------------|--|
| Detector Type                                     | VOx Uncooled FPA detector                                                         |  |
| Resolution of Detector                            | 256*192                                                                           |  |
| Response Band                                     | 8~14µm                                                                            |  |
| Pixel                                             | 12µm                                                                              |  |
| NETD                                              | 40mK                                                                              |  |
| IFOV                                              | 3.8mrad                                                                           |  |
| Frequency                                         | 25Hz                                                                              |  |
| Focus                                             | 3.2mm                                                                             |  |
| FOV                                               | 56°*42°                                                                           |  |
| Focus Mode                                        | Fixed                                                                             |  |
| Temperature Measuring<br>Range                    | -20 ℃~150℃, 100℃~ 550 ℃                                                           |  |
| Temperature Measuring<br>Accuracy                 | ±2% or ±2 $^{\circ}$ C, the greater value shall prevail                           |  |
| Camera Functions                                  |                                                                                   |  |
| Temperature Measuring<br>Mode                     | Center spot/hot and cold spot tracking and temperature display                    |  |
| Custom Point/Line/Area<br>Temperature Measurement | Movable spot/line/area temperature measurement, up to 10 spots, 10 areas,10 lines |  |
| Temperature Measuring<br>Unit                     | Celsius, Fahrenheit, Kelvin                                                       |  |
| Emissivity Setting                                | Adjustable between 0.01 and 1.0, step 0.01                                        |  |
| Ambient Temperature<br>Setting                    | -10℃~50℃, step 1℃                                                                 |  |
| Distance Setting                                  | 0.25~4m, step 0.25m                                                               |  |
| Image Mode                                        | Thermal, visual, PIP, DDE(unavailable for some models), dual-spectrum fusion      |  |
| Color Palettes                                    | 7 kinds (Whitehot, Blackhot, Iron, Lava, Rainbow,<br>Rainbow HC, Blackred)        |  |
| E-zoom                                            | 1×,2×,4×                                                                          |  |
| Temperature Scale                                 | Auto/Manual                                                                       |  |
| Temperature Alarm                                 | Make alarm when the temperature is above/below the threshold in the full frame    |  |

| Temperature Scale        | Manual/Auto                                                                                                    |  |
|--------------------------|----------------------------------------------------------------------------------------------------|--|
| Laser Pointer            | Available                                                                                                    |  |
| Visual Camera            | 2 MP                                                                                                    |  |
| Image Capture            | XX-IR.jpg (thermal image with temperature data) and XX-DC.jpg (visual image), short press the trigger to capture image         |  |
| Time-lapse Image Capture | Set time interval and number of image captures according to actual needs                                                       |  |
| Annotation Function      | Voice annotation via microphone                                                                                                |  |
| Video Recording          | Long press the trigger to start the recording                                                                                  |  |
| Language                 | English, Polish, Korean, Hungarian, Brazilian<br>Portuguese, German, French, Spanish, Italian,<br>Turkish, Traditional Chinese |  |
| Screen                   | 3.5-inch touch screen (480*640)                                                                                                |  |
| Video Transmission       | UVC video transmission, video stream+ temperature data of full frame                                                           |  |
| Above Alarm              | Set value of high temperature and low temperature, set auto image capture                                                      |  |
| File Naming              | Manual Input, QR code scanning                                                                                                 |  |
| Memory                   | Micro SD card (max. 32G)                                                                                                    |  |
| Battery Type             | Rechargeable Li-ion Battery, dismountable                                                                                      |  |
| Power Interface          | USB-C                                                                                                    |  |
| Connecting Type          | USB, Wi-Fi                                                                                                    |  |
| Charging Time            | 3h                                                                                                    |  |
| Operating Time           | >4h                                                                                                    |  |
| Power Management         | Automatic shutdown: 5 minutes, 10minutes, 20 minutes, disable                                                                  |  |
| Others                   |                                                                                                    |  |
| Analysis Software        | PC (Thermal Analysis Software) or Mobile device (IOS/Android APP)                                                              |  |
| Tripod Mounting Socket   | Yes, 1/4″-20-UNC                                                                                                    |  |
| Operating Temperature    | -10℃~+50℃                                                                                                    |  |
| Storage Temperature      | <b>-20</b> ℃~+60℃                                                                                                    |  |
| RH                       | 10% ~ 95%, non condensing                                                                                                    |  |
| Drop                     | 2m                                                                                                    |  |
| Encapsulation            | IP54(IEC 60529)                                                                                                    |  |
| Shock &Vibration         | Shock 25g(IEC 60068-2-27); Vibration 2.5g(IEC60068-2-6)                                                                        |  |
| Dimension (L×W×H)        | 258.4mm*105.1mm*102.3mm                                                                                                    |  |

| Weight      | About 635g (incl. Battery)                                                                                                    |
|-------------|----------------------------------------------------------------------------------------------------|
| Certificate | CE/RoHS/WEEE/Calibration Certificate/DGM                                                                                                    |
| Accessories | 5V2A power adapter, battery charger, battery×2, USB cable, SD card, Quick Start Guide, Calibration Certificate, Packaging List, Portable Bag |

## 6.2 RM200F

| Thermal Module                                    |                                                                                                    |  |
|---------------------------------------------------|----------------------------------------------------------------------------------------------------|--|
| Detector Type                                     | VOx Uncooled FPA detector                                                                                                    |  |
| Resolution of Detector                            | 256*192                                                                                                    |  |
| Response Band                                     | 8~14µm                                                                                                    |  |
| Pixel                                             | 12µm                                                                                                    |  |
| NETD                                              | 40mK                                                                                                    |  |
| IFOV                                              | 1.71mrad                                                                                                    |  |
| Frequency                                         | 25Hz                                                                                                    |  |
| Focus                                             | 7mm                                                                                                    |  |
| FOV                                               | 24.8°*18.7°                                                                                                    |  |
| Focus Mode                                        | Manual Focus                                                                                                    |  |
| Temperature Measuring<br>Range                    | -20 ℃~150℃, 100℃~ 550 ℃                                                                                                    |  |
| Temperature Measuring<br>Accuracy                 | ±2% or ±2°C, the greater value shall prevail                                                                                                    |  |
|                                                   | Camera Functions                                                                                                    |  |
| Temperature Measuring<br>Mode                     | Center spot/hot and cold spot tracking and temperature display                                                                                                    |  |
| Custom Point/Line/Area<br>Temperature Measurement | Moveable spot/line/area temperature measurement;<br>Support 10 spots/ 10 lines/ 10 areas at most; hot spot<br>tracing for line/area temperature measurement; Max.<br>temperature display for line temperature<br>measurement, Max./Min./Avg. display for area<br>temperature measurement |  |
| Temperature Measuring Unit                        | Celsius, Fahrenheit, Kelvin                                                                                                    |  |
| Emissivity Setting                                | Adjustable between 0.01 and 1.0, step 0.01                                                                                                    |  |
| Ambient Temperature<br>Setting                    | -10℃~50℃, step 1℃                                                                                                    |  |
| Distance Setting                                  | 0.5~12m, step 0.5m                                                                                                    |  |
| Image Mode                                        | Thermal, visual, PIP, DDE(only available for some models), fusion                                                                                                    |  |

| Color Palettes           | 10 (Whitehot, Blackhot, Iron, Lava, Rainbow,<br>Rainbow HC, Blackred, Purple-orange, Special,<br>Special 2)                    |  |
|--------------------------|----------------------------------------------------------------------------------------------------|--|
| E-zoom                   | 1×,2×,4×                                                                                                    |  |
| Temperature Scale        | Auto/Manual                                                                                                    |  |
| Temperature Alarm        | Make alarm when the temperature is above/below the threshold in the full frame                                                 |  |
| Temperature Scale        | Manual/Auto                                                                                                    |  |
| Laser Pointer            | Available                                                                                                    |  |
| Visual Camera            | 5 MP                                                                                                    |  |
| Image Capture            | XX-IR.jpg(thermal image with temperature data) and XX-DC.jpg(visual image), short press the trigger to capture image           |  |
| Time-lapse Image Capture | Set time interval and number of images captured according to actual needs                                                      |  |
| Annotation Function      | Voice annotation via microphone                                                                                                |  |
| Video Recording          | Long press the trigger to start the recording                                                                                  |  |
| Language                 | English, Polish, Korean, Hungarian, Brazilian<br>Portuguese, German, French, Spanish, Italian,<br>Turkish, Traditional Chinese |  |
| Screen                   | 3.5-inch touch screen(480*640)                                                                                                 |  |
| Video Transmission       | UVC video transmission, video stream + temperature data of full frame                                                          |  |
| Above Alarm              | Set value of high temperature and low temperature, set auto image capture                                                      |  |
| File Naming              | Manual Input, QR code scanning                                                                                                 |  |
| Memory                   | Micro SD card (max. 32G)                                                                                                    |  |
| Battery Type             | Rechargeable Li-ion Battery, dismountable                                                                                      |  |
| Power Interface          | USB Type-C                                                                                                    |  |
| Connecting Type          | USB, Wi-Fi                                                                                                    |  |
| Charging Time            | 3h                                                                                                    |  |
| Operating Time           | >4h                                                                                                    |  |
| Power Management         | Automatic shutdown:5 minutes, 10minutes, 20 minutes, disable                                                                   |  |
| Others                   |                                                                                                    |  |
| Analysis Software        | PC (Thermal Analysis Software) or Mobile device (IOS/Android APP)                                                              |  |
| Tripod Mounting Socket   | Yes, 1/4″-20-UNC                                                                                                    |  |
| Operating Temperature    | -10℃~+50℃                                                                                                    |  |
| Storage Temperature      | -20℃~+60℃                                                                                                    |  |

#### RM Series Handheld Thermal Camera-User Manual

| RH                                           | 10% ~ 95%, non condensing                                                                                                    |
|----------------------------------------------|----------------------------------------------------------------------------------------------------|
| Drop                                         | 2m                                                                                                    |
| Encapsulation                                | IP54(IEC 60529)                                                                                                    |
| Shock &Vibration                             | Shock 25g(IEC 60068-2-27); Vibration 2.5g(IEC60068-2-6)                                                                                      |
| $\label{eq:dimension} Dimension~(L{x}W{x}H)$ | 258.4*105.1*102.3mm                                                                                                    |
| Weight                                       | About 660g (incl. Battery)                                                                                                    |
| Certificate                                  | CE/RoHS/WEEE/Calibration Certificate/DGM                                                                                                    |
| Accessories                                  | 5V2A power adapter, battery charger, battery×2, USB cable, SD card, Quick Start Guide, Calibration Certificate, Packaging List, Portable Bag |

## 6.3 RM305

| Thermal Module                                    |                                                                                   |  |
|---------------------------------------------------|-----------------------------------------------------------------------------------|--|
| Detector Type                                     | VOx Uncooled FPA detector                                                         |  |
| Resolution of Detector                            | 384*288                                                                           |  |
| Response Band                                     | 8~14µm                                                                            |  |
| Pixel                                             | 12µm                                                                              |  |
| NETD                                              | 35mK                                                                              |  |
| IFOV                                              | 1.98mrad                                                                          |  |
| Frequency                                         | 30Hz                                                                              |  |
| Focus                                             | 6.2mm                                                                             |  |
| FOV                                               | 43.7°*31.9°                                                                       |  |
| Focus Mode                                        | Manual focus                                                                      |  |
| Temperature Measuring<br>Range                    | -20 ℃~ 150 ℃ , 100 ℃~ 550 ℃                                                       |  |
| Temperature Measuring<br>Accuracy                 | ±2% or ±2℃                                                                        |  |
| Camera Functions                                  |                                                                                   |  |
| Temperature Measuring<br>Mode                     | Center spot/hot and cold spot tracking and temperature display                    |  |
| Custom Point/Line/Area<br>Temperature Measurement | Movable spot/line/area temperature measurement, up to 10 spots, 10 areas,10 lines |  |
| Temperature Measuring Unit                        | Celsius, Fahrenheit, Kelvin                                                       |  |
| Emissivity Setting                                | Adjustable between 0.01 and 1.0, step length 0.01                                 |  |
| Ambient Temperature Setting                       | -10℃~50℃, step length 1℃                                                          |  |
| Distance Setting                                  | 1~20m, step length 1m                                                             |  |

| Digital Zoom                              | 1×, 2×, 4×,8×                                                                                                    |  |
|-------------------------------------------|----------------------------------------------------------------------------------------------------|--|
| Visible Light and<br>Dual-spectrum Fusion | Available , thermal, dual-spectrum fusion, visible light, PIP, DDE(only available for some models)                             |  |
| Palette                                   | 10 palettes                                                                                                    |  |
| Temperature Alarm                         | Alarm when the temperature is above or below the threshold in the full frame                                                   |  |
|                                           | Camera Functions                                                                                                    |  |
| Temperature Scale                         | Manual/Auto                                                                                                    |  |
| Laser Indicator                           | Available                                                                                                    |  |
| Digital Camera                            | 5 MP                                                                                                    |  |
| Image/video Storage                       | XX-IR.jpg (thermal image with temperature data) and XX-DC.jpg (visible image)<br>H.264 videos without temperature data         |  |
| Annotation Function                       | Make voice annotations through microphone.                                                                                     |  |
| Language                                  | English, Polish, Korean, Hungarian, Brazilian<br>Portuguese, German, French, Spanish, Italian,<br>Turkish, Traditional Chinese |  |
| Display Size                              | 3.5-inch touchscreen (480*640)                                                                                                 |  |
| Special Functions                         | Scan the QR code to name the image                                                                                             |  |
| Storage Card                              | Standard 32GB MicroSD card, extendable to Max. 512GB                                                                           |  |
| Battery Type                              | Rechargeable and detachable Lithium battery                                                                                    |  |
| Power Interface                           | USB Type-C                                                                                                    |  |
| Connecting Methods                        | USB, Wi-Fi                                                                                                    |  |
| Charging Time                             | 3 hours                                                                                                    |  |
| Operation Time                            | >3h                                                                                                    |  |
| Battery Management                        | Auto shutdown: 5 minutes, 10 minutes, 20 minutes, off                                                                          |  |
| Others                                    |                                                                                                    |  |
| Analysis Software                         | PC (Infrared analysis software) or mobile (IOS/Android APP)                                                                    |  |
| Tripod mounting interface                 | 1/4"-20-UNC                                                                                                    |  |
| Operation Temperature                     | -10℃~+50°C                                                                                                    |  |
| Storage Temperature                       | -20°C~+60°C                                                                                                    |  |
| Relative Humidity                         | 10% ~95%,non-condensing                                                                                                    |  |
| Drop                                      | 2m                                                                                                    |  |
| Encapsulation                             | IP54 (IEC 60529)                                                                                                    |  |

#### RM Series Handheld Thermal Camera-User Manual

| Shock and Vibration | Shock 25g(IEC 60068-2-27);<br>Vibration2.5g(IEC60068-2-6)                                                                                                    |
|---------------------|----------------------------------------------------------------------------------------------------|
| Dimensions(L*W*H)   | 258.4*105.1*102.3mm                                                                                                    |
| Weight              | 670g(incl. Battery)                                                                                                    |
| Certificates        | CE/RoHS/WEEE/Calibration Certificate/DGM                                                                                                    |
| Accessories         | 5V 3A power adapter (with various plugs to fit global regions), USB cable, SD card, battery×2, QSG, battery charger, calibration certificate, packaging list, hard transport case |

## 6.4 RM320

| Thermal Module                                    |                                                                                              |  |
|---------------------------------------------------|----------------------------------------------------------------------------------------------|--|
| Detector Type                                     | VOx Uncooled FPA detector                                                                    |  |
| Resolution of Detector                            | 384*288                                                                                      |  |
| Response Band                                     | 8~14µm                                                                                       |  |
| Pixel                                             | 12µm                                                                                         |  |
| NETD                                              | 35mK                                                                                         |  |
| IFOV                                              | 1.31mrad                                                                                     |  |
| Detector Frame Frequency                          | 30Hz                                                                                         |  |
| Focus                                             | 9.1mm                                                                                        |  |
| FOV                                               | 27°*20°                                                                                      |  |
| Focus Mode                                        | Manual focus                                                                                 |  |
| Temperature Measuring<br>Range                    | -20 ℃~ 150 ℃ ; 100℃~650 ℃                                                                    |  |
| Temperature Measuring<br>Accuracy                 | $\pm 2\%$ or $\pm 2^{\circ}$ C, the larger value shall prevail                               |  |
|                                                   | Camera Functions                                                                             |  |
| Temperature Measuring<br>Mode                     | Center point/hot and cold spot tracking and temperature display                              |  |
| Custom Point/Line/Area<br>Temperature Measurement | Movable point/line/area temperature measurement; supports up to 10 points, 10 areas,10 lines |  |
| Temperature Measuring Unit                        | Celsius, Fahrenheit, Kelvin                                                                  |  |
| Emissivity Settings                               | Adjustable between 0.01 and 1.0, step 0.01                                                   |  |
| Ambient Temperature<br>Settings                   | -10℃~50℃, step 1℃                                                                            |  |
| Distance Settings                                 | 1~20m, step 1m                                                                               |  |
| Image Mode                                        | Thermal, visible light, PIP, visible and thermal fusion                                      |  |
| Palettes                                          | 10                                                                                           |  |
| Digital Zoom                                      | 1×, 2×, 4×, 8×                                                                               |  |

| Temperature Alarm     | Alarm is triggered when the temperature is above the<br>highest temperature and below the lowest<br>temperature in the full frame              |  |
|-----------------------|----------------------------------------------------------------------------------------------------|--|
| Alarm Type            | Image alarm                                                                                                    |  |
| Temperature Scale     | Manual/Auto temperature range                                                                                                    |  |
| Laser Indicator       | Available                                                                                                    |  |
| Visible Light Camera  | 5 MP                                                                                                    |  |
| Image/video Storage   | XX-IR.jpg (thermal image with temperature) and XX-DC.jpg (Visual image); H.264 video without temperature info&.irv video with temperature info |  |
| Annotation Function   | Make voice annotation via microphone                                                                                                    |  |
| Language              | English, Polish, Korean, Hungarian, Brazilian<br>Portuguese, German, French, Spanish, Italian,<br>Turkish, Traditional Chinese                 |  |
| Screen                | 3.5-inch touchscreen (480*640)                                                                                                    |  |
| Image Naming          | Auto naming, scan the QR code naming and manual naming                                                                                         |  |
| Storage Card          | 32GB MicroSD card, extendable to 512GB                                                                                                    |  |
| Battery Type          | Rechargeable and detachable Lithium battery                                                                                                    |  |
| Power Interface       | USB Type-C                                                                                                    |  |
| Connecting Methods    | USB, Wi-Fi                                                                                                    |  |
| Charging Time         | About 3 hours                                                                                                    |  |
| Operation Time        | >3h                                                                                                    |  |
| Battery Management    | Automatic shutdown: 5 minutes, 10 minutes, 20 minutes, off)                                                                                    |  |
| Others                |                                                                                                    |  |
| Analysis Software     | PC (Infrared analysis software) & mobile (IOS/Android APP)                                                                                     |  |
| Tripod Mounting       | Yes, 1/4″-20-UNC                                                                                                    |  |
| Operation Temperature | -10℃~+50°C                                                                                                    |  |
| Storage Temperature   | -20℃~+60°C                                                                                                    |  |
| Relative Humidity     | 10%~95%,non-condensing                                                                                                    |  |
| Drop Test             | 2m                                                                                                    |  |
| Encapsulation         | IP54 (IEC 60529)                                                                                                    |  |
| Shock and Vibration   | Shock 25g(IEC 60068-2-27);<br>Vibration2.5g(IEC60068-2-6)                                                                                      |  |
| Dimensions(L*W*H)     | 258.4x105.1x102.3mm                                                                                                    |  |
| Weight                | About 670g (incl. Battery)                                                                                                    |  |
| Certifications        | CE/RoHS/WEEE/Calibration Certificate/DGM                                                                                                    |  |

| Accessories | 5V 3A power adaptor, USB cable, SD card, battery<br>×2, QSG, calibration certificate, battery charger,<br>package list |
|-------------|----------------------------------------------------------------------------------------------------|
|             | package list                                                                                                    |

## 6.5 RM315

| Thermal Module                                    |                                                                                                   |  |
|---------------------------------------------------|---------------------------------------------------------------------------------------------------|--|
| Detector Type                                     | VOx Uncooled FPA detector                                                                         |  |
| Resolution of Detector                            | 384*288                                                                                           |  |
| Response Band                                     | 8~14µm                                                                                            |  |
| Pixel                                             | 12µm                                                                                              |  |
| NETD                                              | 35mK                                                                                              |  |
| IFOV                                              | 1.31mrad                                                                                          |  |
| Frequency                                         | 30Hz                                                                                              |  |
| Focus                                             | 9.1mm                                                                                             |  |
| FOV                                               | 27°H*20°V                                                                                         |  |
| Focus Mode                                        | Manual focus                                                                                      |  |
| Temperature Measuring<br>Range                    | -20 ℃~150 ℃ , 100 ℃~550 ℃                                                                         |  |
| Temperature Measuring<br>Accuracy                 | ±2% or ±2℃                                                                                        |  |
| Camera Functions                                  |                                                                                                   |  |
| Temperature Measuring Mode                        | Center spot/hot and cold spot tracking and temperature display                                    |  |
| Custom Point/Line/Area<br>Temperature Measurement | Movable spot/line/area temperature measurement,<br>up to 10 spots, 10 areas,10 lines              |  |
| Temperature Measuring Unit                        | Celsius, Fahrenheit, Kelvin                                                                       |  |
| Emissivity Setting                                | Adjustable between 0.01 and 1.0, in 0.01 increment                                                |  |
| Ambient Temperature Setting                       | -10℃~50℃, in 1℃ increment                                                                         |  |
| Distance Setting                                  | 1~20m, in 1m increment                                                                            |  |
| Digital Zoom                                      | 1×, 2×, 4×,8×                                                                                     |  |
| Visible Light and<br>Dual-spectrum Fusion         | Available, thermal, dual-spectrum fusion, visible light, PIP, DDE(only available for some models) |  |
| Palette                                           | 10 palettes                                                                                       |  |
| Temperature Alarm                                 | Alarm when the temperature is above or below the threshold in the full frame                      |  |
| Camera Functions                                  |                                                                                                   |  |
| Temperature Scale                                 | Manual/Auto                                                                                       |  |
| Laser Indicator                                   | Available                                                                                         |  |
| Digital Camera                                    | 5 MP                                                                                              |  |

| Image/video Storage                                                                                                    | XX-IR.jpg (thermal image with temperature data)<br>and XX-DC.jpg (visible image)<br>H.264 videos without temperature data                                                                                                    |  |  |
|----------------------------------------------------------------------------------------------------|----------------------------------------------------------------------------------------------------|--|--|
| Annotation Function                                                                                                    | Type in custom text, make voice annotations through microphone, annotation via QR code scanning                                                                                                    |  |  |
| Language                                                                                                    | English, Polish, Korean, Hungarian, Brazilian<br>Portuguese, German, French, Spanish, Italian,<br>Turkish, Traditional Chinese                                                                                                    |  |  |
| Display Size                                                                                                    | 3.5-inch touchscreen (480*640)                                                                                                    |  |  |
| Special Functions                                                                                                    | Scan the QR code to name the image                                                                                                    |  |  |
| Storage Card                                                                                                    | Standard 32GB MicroSD card, extendable to Max. 512GB                                                                                                    |  |  |
| Battery Type                                                                                                    | Rechargeable and detachable Lithium battery                                                                                                    |  |  |
| Power Interface                                                                                                    | USB Type-C                                                                                                    |  |  |
| Connecting Methods                                                                                                    | USB, Wi-Fi                                                                                                    |  |  |
| Charging Time                                                                                                    | 3 hours                                                                                                    |  |  |
| Operation Time                                                                                                    | >3h                                                                                                    |  |  |
| Battery Management                                                                                                    | Auto shutdown: 5 minutes, 10 minutes, 20 minutes, off                                                                                                    |  |  |
| Others                                                                                                    |                                                                                                    |  |  |
|                                                                                                    | Others                                                                                                    |  |  |
| Analysis Software                                                                                                    | Others<br>PC (Infrared analysis software) or mobile<br>(IOS/Android APP)                                                                                                    |  |  |
| Analysis Software<br>Tripod mounting interface                                                                                                    | OthersPC (Infrared analysis software) or mobile<br>(IOS/Android APP)1/4"-20-UNC                                                                                                    |  |  |
| Analysis Software<br>Tripod mounting interface<br>Operation Temperature                                                                                                    | OthersPC (Infrared analysis software) or mobile<br>(IOS/Android APP)1/4"-20-UNC-10°C~+50°C                                                                                                    |  |  |
| Analysis Software<br>Tripod mounting interface<br>Operation Temperature<br>Storage Temperature                                                                                                    | OthersPC (Infrared analysis software) or mobile<br>(IOS/Android APP)1/4"-20-UNC-10°C~+50°C-20°C~+60°C                                                                                                    |  |  |
| Analysis Software<br>Tripod mounting interface<br>Operation Temperature<br>Storage Temperature<br>Relative Humidity                                                                                | OthersPC (Infrared analysis software) or mobile<br>(IOS/Android APP)1/4"-20-UNC-10°C~+50°C-20°C~+60°C10% ~95%,non-condensing                                                                                                    |  |  |
| Analysis Software<br>Tripod mounting interface<br>Operation Temperature<br>Storage Temperature<br>Relative Humidity<br>Drop                                                                        | OthersPC (Infrared analysis software) or mobile<br>(IOS/Android APP)1/4"-20-UNC-10°C~+50°C-20°C~+60°C10% ~95%,non-condensing2m                                                                                                    |  |  |
| Analysis SoftwareTripod mounting interfaceOperation TemperatureStorage TemperatureRelative HumidityDropEncapsulation                                                                               | OthersPC (Infrared analysis software) or mobile<br>(IOS/Android APP)1/4"-20-UNC-10°C~+50°C-20°C~+60°C10% ~95%,non-condensing2mIP54 (IEC 60529)                                                                                                    |  |  |
| Analysis SoftwareTripod mounting interfaceOperation TemperatureStorage TemperatureRelative HumidityDropEncapsulationShock and Vibration                                                            | Others           PC (Infrared analysis software) or mobile<br>(IOS/Android APP)           1/4"-20-UNC           -10°C~+50°C           -20°C~+60°C           10% ~95%,non-condensing           2m           IP54 (IEC 60529)           Shock 25g(IEC 60068-2-27);<br>Vibration2.5g(IEC60068-2-6)                                                              |  |  |
| Analysis Software<br>Tripod mounting interface<br>Operation Temperature<br>Storage Temperature<br>Relative Humidity<br>Drop<br>Encapsulation<br>Shock and Vibration<br>Dimensions(L*W*H)           | Others           PC (Infrared analysis software) or mobile<br>(IOS/Android APP)           1/4"-20-UNC           -10°C~+50°C           -20°C~+60°C           10% ~95%,non-condensing           2m           IP54 (IEC 60529)           Shock 25g(IEC 60068-2-27);<br>Vibration2.5g(IEC60068-2-6)           258.4*105.1*102.3mm                                |  |  |
| Analysis Software<br>Tripod mounting interface<br>Operation Temperature<br>Storage Temperature<br>Relative Humidity<br>Drop<br>Encapsulation<br>Shock and Vibration<br>Dimensions(L*W*H)<br>Weight | Others           PC (Infrared analysis software) or mobile<br>(IOS/Android APP)           1/4"-20-UNC           -10°C~+50°C           -20°C~+60°C           10% ~95%,non-condensing           2m           IP54 (IEC 60529)           Shock 25g(IEC 60068-2-27);<br>Vibration2.5g(IEC60068-2-6)           258.4*105.1*102.3mm           670g (incl. Battery) |  |  |
| Analysis SoftwareTripod mounting interfaceOperation TemperatureStorage TemperatureRelative HumidityDropEncapsulationShock and VibrationDimensions(L*W*H)WeightCertificates                         | OthersPC (Infrared analysis software) or mobile<br>(IOS/Android APP)1/4"-20-UNC-10°C~+50°C-20°C~+60°C10% ~95%,non-condensing2mIP54 (IEC 60529)Shock 25g(IEC 60068-2-27);<br>Vibration2.5g(IEC60068-2-6)258.4*105.1*102.3mm670g (incl. Battery)CE/RoHS/WEEE/Calibration Certificate/DGM                                                                       |  |  |
| Analysis SoftwareTripod mounting interfaceOperation TemperatureStorage TemperatureRelative HumidityDropEncapsulationShock and VibrationDimensions(L*W*H)WeightCertificatesExplosion-proof Class    | OthersPC (Infrared analysis software) or mobile<br>(IOS/Android APP)1/4"-20-UNC-10°C~+50°C-20°C~+60°C10% ~95%,non-condensing2mIP54 (IEC 60529)Shock 25g(IEC 60068-2-27);<br>Vibration2.5g(IEC60068-2-6)258.4*105.1*102.3mm670g (incl. Battery)CE/RoHS/WEEE/Calibration Certificate/DGMEx ic IIC T4 Gc                                                        |  |  |

## 6.6 RM600G

| Thermal Module                                    |                                                                                                    |  |  |
|---------------------------------------------------|----------------------------------------------------------------------------------------------------|--|--|
| Detector Type                                     | VOx Uncooled FPA detector                                                                                                    |  |  |
| Resolution of Detector                            | 640*512                                                                                                    |  |  |
| Response Band                                     | 8~14µm                                                                                                    |  |  |
| Pixel                                             | 12µm                                                                                                    |  |  |
| NETD                                              | 35mK                                                                                                    |  |  |
| IFOV                                              | 1.31mrad                                                                                                    |  |  |
| Frequency                                         | 30Hz                                                                                                    |  |  |
| Focus                                             | 9.1mm                                                                                                    |  |  |
| FOV                                               | 48°*38°                                                                                                    |  |  |
| Focus Mode                                        | Manual focus                                                                                                    |  |  |
| Temperature Measuring<br>Range                    | -20 ℃~150 ℃ , 100 ℃~550 ℃                                                                                                    |  |  |
| Temperature Measuring<br>Accuracy                 | ±2% or ±2℃                                                                                                    |  |  |
| Camera Functions                                  |                                                                                                    |  |  |
| Temperature Measuring Mode                        | Center spot/hot and cold spot tracking and temperature display                                                                                                    |  |  |
| Custom Point/Line/Area<br>Temperature Measurement | Movable point/line/area temperature measurement;<br>Regional temperature measurement displays hot<br>spot tracking; line measurement displays the<br>maximum temperature, and the regional<br>temperature measurement displays the highest,<br>lowest, and the average values; supports up to 10<br>points, 10 areas,10 lines |  |  |
| Temperature Measuring Unit                        | Celsius, Fahrenheit, Kelvin                                                                                                    |  |  |
| Emissivity Setting                                | Adjustable between 0.01 and 1.0, step 0.01                                                                                                    |  |  |
| Ambient Temperature Setting                       | -10℃~50℃, step 1℃                                                                                                    |  |  |
| Distance Setting                                  | 1∼20m, step 1m                                                                                                    |  |  |
| Digital Zoom                                      | 1×, 2×, 4×, 8×                                                                                                    |  |  |
| Image Mode                                        | Thermal, dual-spectrum fusion, visible light, PIP, DDE(only available for some models)                                                                                                    |  |  |
| Palette                                           | 10 palettes                                                                                                    |  |  |
| Temperature Alarm                                 | Alarm when the temperature is over the threshold of<br>the highest and lowest temperature in the full frame                                                                                                    |  |  |
|                                                   | Camera Functions                                                                                                    |  |  |
| Temperature Scale                                 | Manual/Auto temperature range                                                                                                    |  |  |
| Laser Indicator                                   | Available                                                                                                    |  |  |

| Digital Camera                                                                                                    | 5 MP                                                                                                    |  |
|----------------------------------------------------------------------------------------------------|----------------------------------------------------------------------------------------------------|--|
| Electronic Zoom                                                                                                    | Available in visible light and thermal mode.                                                                                                    |  |
| Image/video Storage                                                                                                    | XX-IR.jpg (thermal image with temperature data)<br>and XX-DC.jpg (visible image)<br>H.264 videos without temperature data                                                                                                    |  |
| Annotation Function                                                                                                    | Make voice annotations through microphone.                                                                                                    |  |
| Language                                                                                                    | English, Polish, Korean, Hungarian, Brazilian<br>Portuguese, German, French, Spanish, Italian,<br>Turkish, Traditional Chinese                                                                                                    |  |
| Display Size                                                                                                    | 3.5-inch touchscreen (480*640)                                                                                                    |  |
| Special Functions                                                                                                    | Auto/manual naming, scan the QR code naming                                                                                                    |  |
| Storage Card                                                                                                    | Standard 32GB MicroSD card, extendable to Max. 512GB                                                                                                    |  |
| Battery Type                                                                                                    | Rechargeable and detachable Lithium battery                                                                                                    |  |
| Power Interface                                                                                                    | USB Type-C                                                                                                    |  |
| Connecting Methods                                                                                                    | USB, Wi-Fi                                                                                                    |  |
| Charging Time                                                                                                    | About 3 hours                                                                                                    |  |
| Battery Operating Time                                                                                                    | >3h                                                                                                    |  |
| Power Management<br>Interfaces                                                                                                    | Automatic shutdown: 5 minutes, 10 minutes, 20 minutes, off)                                                                                                    |  |
| Others                                                                                                    |                                                                                                    |  |
| Analysis Software                                                                                                    | PC (Infrared analysis software) or mobile (IOS/Android APP)                                                                                                    |  |
| Tripod mounting interface                                                                                                    | 1/4″-20-UNC                                                                                                    |  |
| Support for Tripod                                                                                                    |                                                                                                    |  |
| eabberrierbea                                                                                                    | Available                                                                                                    |  |
| Operation Temperature                                                                                                    | Available<br>-10℃~+50°C                                                                                                    |  |
| Operation Temperature<br>Storage Temperature                                                                                                    | Available<br>-10℃~+50°C<br>-20℃~+60°C                                                                                                    |  |
| Operation Temperature Storage Temperature Relative Humidity                                                                                                    | Available<br>-10°C~+50°C<br>-20°C~+60°C<br>10%~95%,non-condensing                                                                                                    |  |
| Operation Temperature<br>Storage Temperature<br>Relative Humidity<br>Fall                                                                                                    | Available<br>-10°C~+50°C<br>-20°C~+60°C<br>10%~95%,non-condensing<br>2m                                                                                                    |  |
| Operation Temperature<br>Storage Temperature<br>Relative Humidity<br>Fall<br>Encapsulation                                                                                                    | Available         -10°C~+50°C         -20°C~+60°C         10%~95%,non-condensing         2m         IP54 (IEC 60529)                                                                                                    |  |
| Operation Temperature         Storage Temperature         Relative Humidity         Fall         Encapsulation         Shock and Vibration                                                              | Available         -10°C~+50°C         -20°C~+60°C         10%~95%,non-condensing         2m         IP54 (IEC 60529)         Shock 25g(IEC 60068-2-27);<br>Vibration2.5g(IEC60068-2-6)                                                                                                    |  |
| Operation Temperature         Storage Temperature         Relative Humidity         Fall         Encapsulation         Shock and Vibration         Dimensions(L*W*H)                                    | Available         -10°C~+50°C         -20°C~+60°C         10%~95%,non-condensing         2m         IP54 (IEC 60529)         Shock 25g(IEC 60068-2-27);<br>Vibration2.5g(IEC60068-2-6)         258.4*105.1*102.3mm                                                                              |  |
| Operation Temperature         Storage Temperature         Relative Humidity         Fall         Encapsulation         Shock and Vibration         Dimensions(L*W*H)         Weight                     | Available         -10°C~+50°C         -20°C~+60°C         10%~95%,non-condensing         2m         IP54 (IEC 60529)         Shock 25g(IEC 60068-2-27);<br>Vibration2.5g(IEC60068-2-6)         258.4*105.1*102.3mm         670g(incl. Battery)                                                  |  |
| Operation Temperature         Storage Temperature         Relative Humidity         Fall         Encapsulation         Shock and Vibration         Dimensions(L*W*H)         Weight         Certificate | Available         -10°C~+50°C         -20°C~+60°C         10%~95%,non-condensing         2m         IP54 (IEC 60529)         Shock 25g(IEC 60068-2-27);<br>Vibration2.5g(IEC60068-2-6)         258.4*105.1*102.3mm         670g(incl. Battery)         CE/RoHS/WEEE/Calibration Certificate/DGM |  |

## 6.7 RM620

| Thermal Module                                    |                                                                                                    |  |  |
|---------------------------------------------------|----------------------------------------------------------------------------------------------------|--|--|
| Detector Type                                     | VOx Uncooled FPA detector                                                                                                    |  |  |
| Resolution of Detector                            | 640*512                                                                                                    |  |  |
| Response Band                                     | 8~14µm                                                                                                    |  |  |
| Pixel                                             | 12µm                                                                                                    |  |  |
| NETD                                              | 35mK                                                                                                    |  |  |
| IFOV                                              | 0.63mrad                                                                                                    |  |  |
| Frequency                                         | 30Hz                                                                                                    |  |  |
| Focus                                             | 19mm                                                                                                    |  |  |
| FOV                                               | 23°*18°                                                                                                    |  |  |
| Focus Mode                                        | Manual focus                                                                                                    |  |  |
| Temperature Measuring Range                       | -20 ℃~150 ℃ ; 100℃~ 650 ℃                                                                                                    |  |  |
| Temperature Measuring<br>Accuracy                 | $\pm 2\%$ or $\pm 2^{\circ}$ C, the larger value shall prevail                                                                    |  |  |
| Camera Functions                                  |                                                                                                    |  |  |
| Temperature Measuring Mode                        | Center point/hot and cold spot tracking and temperature display                                                                   |  |  |
| Custom Point/Line/Area<br>Temperature Measurement | Movable point/line/area temperature<br>measurement; supports up to 10 points, 10<br>areas,10 lines                                |  |  |
| Temperature Measuring Unit                        | Celsius, Fahrenheit, Kelvin                                                                                                    |  |  |
| Emissivity Settings                               | Adjustable between 0.01 and 1.0, step 0.01                                                                                        |  |  |
| Ambient Temperature Settings                      | <b>-10</b> ℃ <b>~50</b> ℃, step 1℃                                                                                                |  |  |
| Distance Settings                                 | 1~20m, step 1m                                                                                                    |  |  |
| Image Mode                                        | Thermal, visible light, PIP, visible and thermal fusion, DDE(only available for some models)                                      |  |  |
| Palettes                                          | 10                                                                                                    |  |  |
| Digital Zoom                                      | 1×, 2×, 4×, 8×                                                                                                    |  |  |
| Temperature Alarm                                 | Alarm is triggered when the temperature is<br>above the highest temperature and below the<br>lowest temperature in the full frame |  |  |
| Alarm Type                                        | Image alarm                                                                                                    |  |  |
| Temperature Scale                                 | Manual/Auto temperature range                                                                                                    |  |  |
| Laser Indicator                                   | Available                                                                                                    |  |  |
| Visible Light Camera                              | 5 MP                                                                                                    |  |  |

| Image/video Storage                                                                                                    | XX-IR.jpg (thermal image with temperature) and XX-DC.jpg (Visual image); H.264 video without temperature info&.irv video with temperature info                                                                                                    |  |
|----------------------------------------------------------------------------------------------------|----------------------------------------------------------------------------------------------------|--|
| Annotation Function                                                                                                    | Make voice annotation via microphone                                                                                                    |  |
| Language                                                                                                    | English, Polish, Korean, Hungarian, Brazilian<br>Portuguese, German, French, Spanish, Italian,<br>Turkish, Traditional Chinese                                                                                                    |  |
| Screen                                                                                                    | 3.5-inch touchscreen (480*640)                                                                                                    |  |
| Image Naming                                                                                                    | Auto naming, scan the QR code naming and manual naming                                                                                                    |  |
| Storage Card                                                                                                    | 32GB MicroSD card, extendable to 512GB                                                                                                    |  |
| Battery Type                                                                                                    | Rechargeable and detachable Lithium battery                                                                                                    |  |
| Power Interface                                                                                                    | USB Type-C                                                                                                    |  |
| Connecting Methods                                                                                                    | USB, Wi-Fi                                                                                                    |  |
| Charging Time                                                                                                    | About 3 hours                                                                                                    |  |
| Operation Time                                                                                                    | >3h                                                                                                    |  |
| Battery Management                                                                                                    | Automatic shutdown: 5 minutes, 10 minutes, 20 minutes, off)                                                                                                    |  |
| Others                                                                                                    |                                                                                                    |  |
|                                                                                                    | Others                                                                                                    |  |
| Analysis Software                                                                                                    | Others<br>PC (Infrared analysis software) & mobile<br>(IOS/Android APP)                                                                                                    |  |
| Analysis Software<br>Tripod Mounting                                                                                                    | Others<br>PC (Infrared analysis software) & mobile<br>(IOS/Android APP)<br>Yes, 1/4″-20-UNC                                                                                                    |  |
| Analysis Software<br>Tripod Mounting<br>Operation Temperature                                                                                                    | Others         PC (Infrared analysis software) & mobile<br>(IOS/Android APP)         Yes, 1/4"-20-UNC         -10°C~+50°C                                                                                                    |  |
| Analysis Software<br>Tripod Mounting<br>Operation Temperature<br>Storage Temperature                                                                                                    | Others         PC (Infrared analysis software) & mobile<br>(IOS/Android APP)         Yes, 1/4"-20-UNC         -10°C~+50°C         -20°C~+60°C                                                                                                    |  |
| Analysis Software<br>Tripod Mounting<br>Operation Temperature<br>Storage Temperature<br>Relative Humidity                                                                                     | Others         PC (Infrared analysis software) & mobile<br>(IOS/Android APP)         Yes, 1/4"-20-UNC         -10°C~+50°C         -20°C~+60°C         10%~95%,non-condensing                                                                                                    |  |
| Analysis Software<br>Tripod Mounting<br>Operation Temperature<br>Storage Temperature<br>Relative Humidity<br>Drop Test                                                                        | Others         PC (Infrared analysis software) & mobile<br>(IOS/Android APP)         Yes, 1/4"-20-UNC         -10°C~+50°C         -20°C~+60°C         10%~95%,non-condensing         2m                                                                                                    |  |
| Analysis Software<br>Tripod Mounting<br>Operation Temperature<br>Storage Temperature<br>Relative Humidity<br>Drop Test<br>Encapsulation                                                       | OthersPC (Infrared analysis software) & mobile<br>(IOS/Android APP)Yes, 1/4"-20-UNC-10°C~+50°C-20°C~+60°C10%~95%,non-condensing2mIP54 (IEC 60529)                                                                                                    |  |
| Analysis SoftwareTripod MountingOperation TemperatureStorage TemperatureRelative HumidityDrop TestEncapsulationShock and Vibration                                                            | Others           PC (Infrared analysis software) & mobile<br>(IOS/Android APP)           Yes, 1/4"-20-UNC           -10°C~+50°C           -20°C~+60°C           10%~95%,non-condensing           2m           IP54 (IEC 60529)           Shock 25g(IEC 60068-2-27);<br>Vibration2.5g(IEC60068-2-6)                               |  |
| Analysis Software<br>Tripod Mounting<br>Operation Temperature<br>Storage Temperature<br>Relative Humidity<br>Drop Test<br>Encapsulation<br>Shock and Vibration<br>Dimensions(L*W*H)           | Others           PC (Infrared analysis software) & mobile<br>(IOS/Android APP)           Yes, 1/4"-20-UNC           -10°C~+50°C           -20°C~+60°C           10%~95%,non-condensing           2m           IP54 (IEC 60529)           Shock 25g(IEC 60068-2-27);<br>Vibration2.5g(IEC60068-2-6)           258.4x105.1x102.3mm |  |
| Analysis Software<br>Tripod Mounting<br>Operation Temperature<br>Storage Temperature<br>Relative Humidity<br>Drop Test<br>Encapsulation<br>Shock and Vibration<br>Dimensions(L*W*H)<br>Weight | OthersPC (Infrared analysis software) & mobile<br>(IOS/Android APP)Yes, $1/4"$ -20-UNC $-10^{\circ}C \rightarrow +50^{\circ}C$ $-20^{\circ}C \rightarrow +60^{\circ}C$ $10\% \sim 95\%$ , non-condensing2mIP54 (IEC 60529)Shock 25g(IEC 60068-2-27);<br>Vibration2.5g(IEC60068-2-6)258.4x105.1x102.3mm683.5g (incl. Battery)     |  |
| Analysis SoftwareTripod MountingOperation TemperatureStorage TemperatureRelative HumidityDrop TestEncapsulationShock and VibrationDimensions(L*W*H)WeightCertifications                       | OthersPC (Infrared analysis software) & mobile<br>(IOS/Android APP)Yes, 1/4"-20-UNC-10°C~+50°C-20°C~+60°C10%~95%,non-condensing2mIP54 (IEC 60529)Shock 25g(IEC 60068-2-27);<br>Vibration2.5g(IEC60068-2-6)258.4x105.1x102.3mm683.5g (incl. Battery)CE/RoHS/WEEE/Calibration Certificate/DGM                                      |  |

# 7. Introduction of Application Scenarios

## 7.1 Detecting of Power Distribution Cabinet

The temperature distribution of power distribution equipment can directly reflect the running status of the equipment. Improper contact or damage may cause abnormal high temperature. The inspection personnel can detect anomalies in time and ensure the safety of power distribution equipment with the aid of handheld thermal cameras.

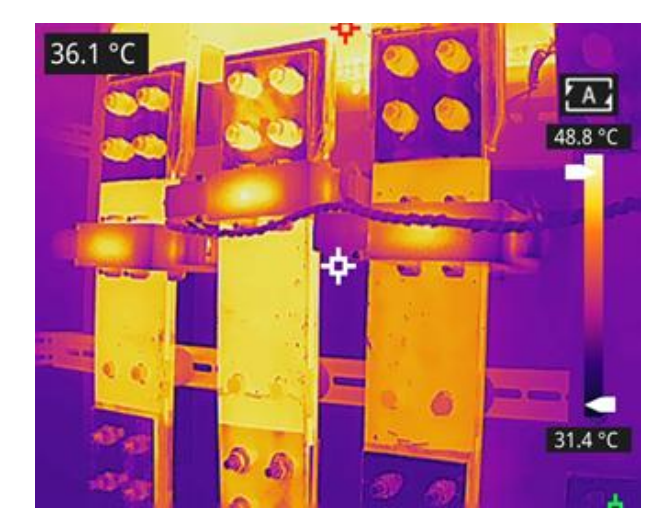

Figure 7.1 Detecting of Power Distribution Cabinet

## 7.2 Liquid Level Detecting of the Storage Tank

There is a temperature difference between the liquid stored in the tank and the upper gas, which can be transmitted to the tank shell. The handheld thermal camera can be used to observe the liquid level of the storage tank from a far distance to prevent the accidental failure caused by the failure of the liquid level meter.

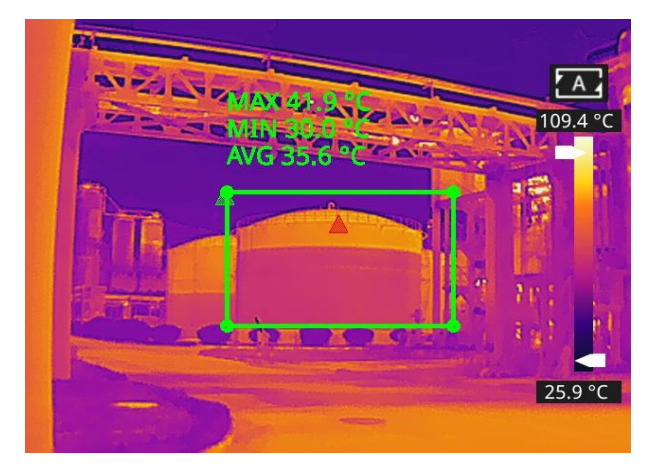

Figure 7.2 Liquid Level Detecting of the Storage Tank

## 7.3 Circuit Board R&D

The circuit board is small in size, high in integration and complex in structure, so the traditional contact detection consumes lots of time and energy. Infrared thermal imaging technology has absolute advantage in detecting faulty circuit board. The handheld thermal cameras can be used to quickly find abnormal high or low temperature components and determine circuit board malfunctions.

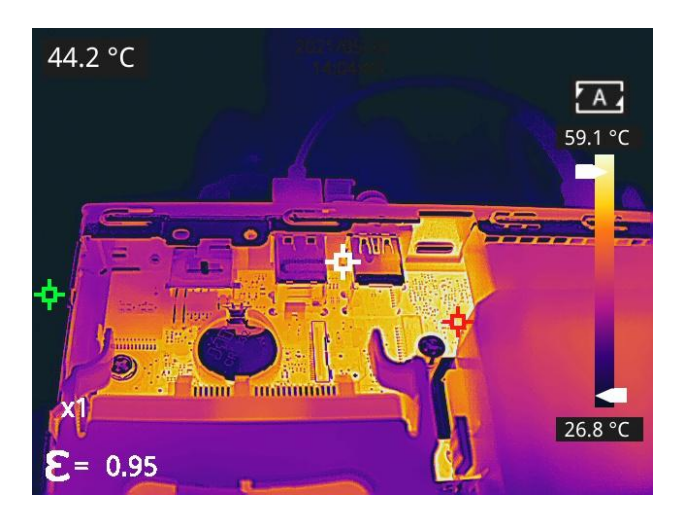

Figure 7.3 Circuit Board R&D

## 7.4 Defect Detecting of Refractory Material in Rotary Kiln

Rotary kiln is an important equipment for hazardous waste incineration. As the rotary kiln runs for a long time, the lining material may erode and become thin or even fall off, resulting in abnormal external temperature. The handheld thermal cameras can be used to detect the abnormal high temperature of the outer wall, find and locate the high temperature position, and take corresponding measures to avoid safety accidents.

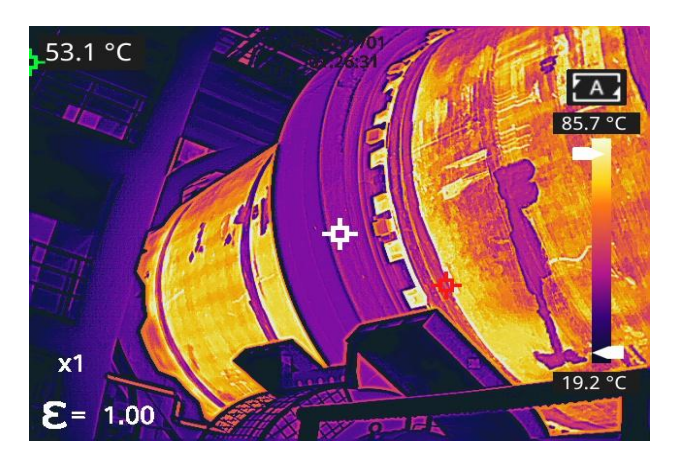

Figure 7.4 Defect Detecting of Refractory Material in Rotary Kiln

# 8. Dimensions

# 8.1 Appearance 1

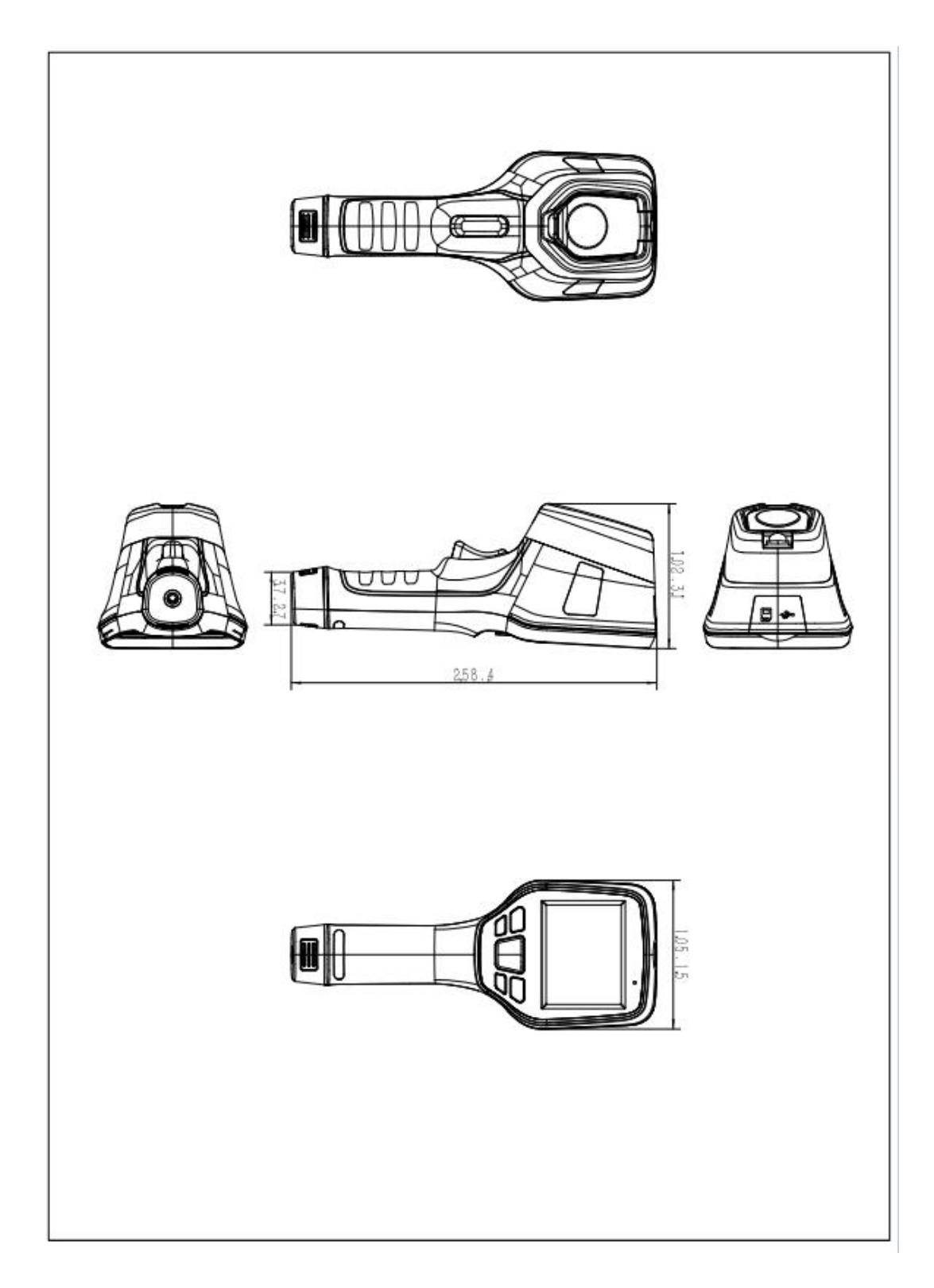

# 8.2 Appearance 2

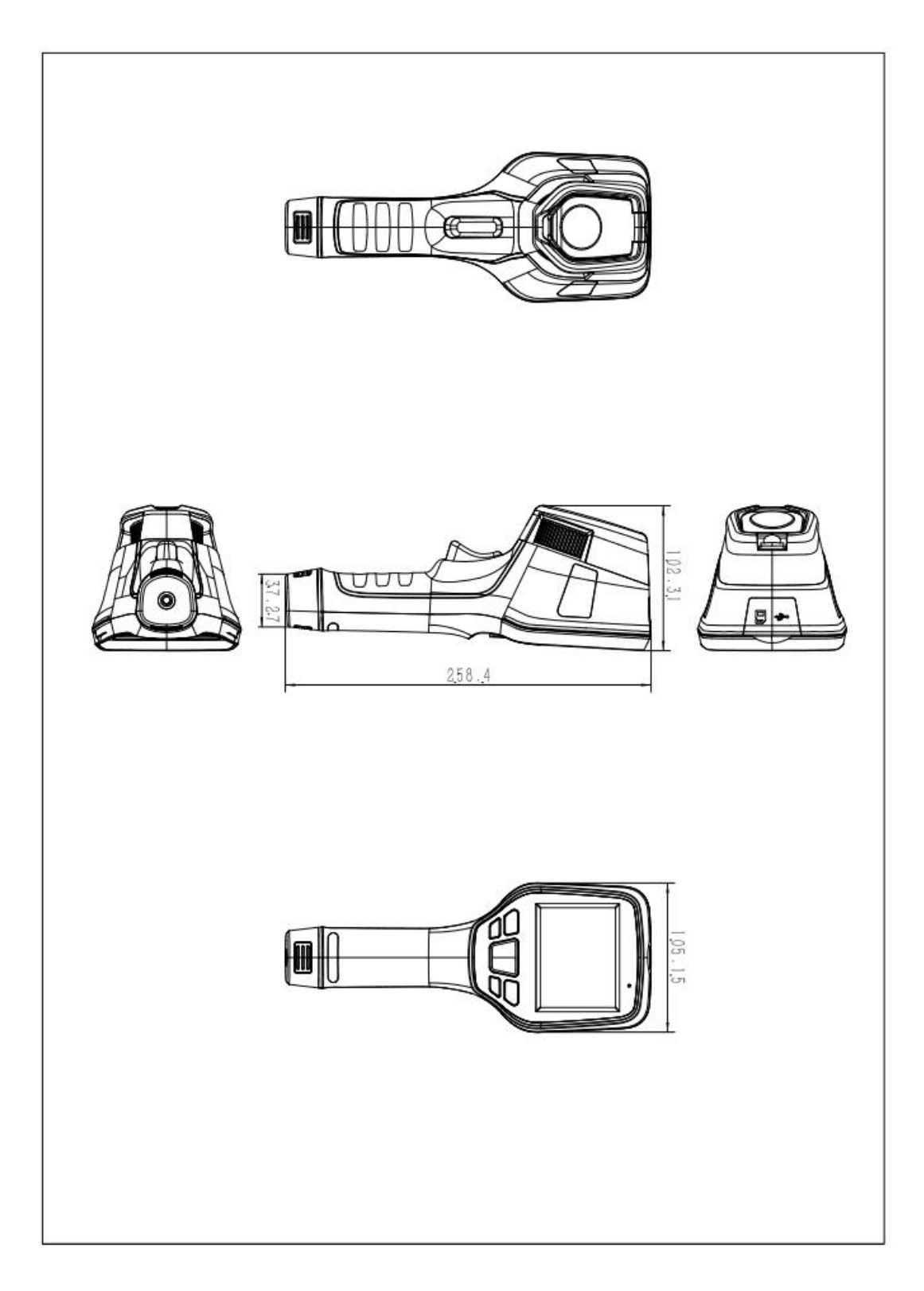

# 9. Cleaning Thermal Camera

## 9.1 Cleaning Camera Housing, Cables and Other Items

| Camera Housing, Cables and Other Items |                                                                                                    |  |
|----------------------------------------|----------------------------------------------------------------------------------------------------|--|
| Liquids                                | One of the following liquids can be used.<br>1.Warm water<br>2.A Weak detergent solution                                                                      |  |
| Cleaning Tools                         | A soft cloth                                                                                                    |  |
| Cleaning Procedure                     | Please follow this procedure:<br>1.Soak a soft cloth in the liquid.<br>2.Twist the cloth to remove excess liquid.<br>3.Clean the camera parts with the cloth. |  |

## 

Do not apply solvents or similar liquids to the camera, the cables, or other items. This can cause damage.

## 9.2 Cleaning Infrared Lens

| Cleaning Infrared Lens |                                                                                                    |  |
|------------------------|----------------------------------------------------------------------------------------------------|--|
| Liquids                | One of the following liquids can be used.<br>1.Commercial lens cleaning liquid with more than<br>30% isopropyl alcohol.<br>2. 96% ethyl alcohol(C2H5OH).                                                                        |  |
| Cleaning Tools         | cotton wool                                                                                                    |  |
| Cleaning Procedure     | <ul><li>Please follow this procedure:</li><li>1.Soak the cotton wool in the liquid.</li><li>2.Twist the cotton wool to remove the excess liquid.</li><li>3. Clean the lens one time only and discard the cotton wool.</li></ul> |  |

## 

Do not clean the infrared lens too vigorously. This can damage the anti-reflective coating.

# Appendix A Emissivity of Commonly Used Materials

## (1) Metal

| Material                       | Temperature (°C) | Emissivity |  |
|--------------------------------|------------------|------------|--|
| Aluminum                       |                  |            |  |
| Polished aluminum              | 100              | 0.09       |  |
| Commercial aluminum foil       | 100              | 0.09       |  |
| Mild aluminum oxide            | 25~600           | 0.10~0.20  |  |
| Strong aluminum oxide          | 25~600           | 0.30~0.40  |  |
|                                | Brass            |            |  |
| Brass mirror (highly polished) | 28               | 0.03       |  |
| Brass oxide                    | 200~600          | 0.59~0.61  |  |
|                                | Chromium         |            |  |
| Polished chromium              | 40~1090          | 0.08~0.36  |  |
|                                | Copper           |            |  |
| Copper mirror                  | 100              | 0.05       |  |
| Strong copper oxide            | 25               | 0.078      |  |
| Cuprous oxide                  | 800~1100         | 0.66~0.54  |  |
| Molten copper                  | 1080~1280        | 0.16~0.13  |  |
|                                | Gold             |            |  |
| Gold mirror                    | 230~630          | 0.02       |  |
|                                | Iron             |            |  |
| Polished cast iron             | 200              | 0.21       |  |
| Machined cast iron             | 20               | 44         |  |
| Completely rusted surface      | 20               | 0.69       |  |
| Cast iron (oxidized at 600°C)  | 19~600           | 0.64~0.78  |  |
| Electrolytic iron oxide        | 125~520          | 0.78~0.82  |  |
| Iron oxide                     | 500~1200         | 0.85~0.89  |  |
| Iron plate                     | 925~1120         | 0.87~0.95  |  |
| Cast iron, heavy iron oxide    | 25               | 0.8        |  |
| Melted surface                 | 22               | 0.94       |  |
| Melted cast iron               | 1300~1400        | 0.29       |  |
| Pure molten iron               | 1515~1680        | 0.42~0.45  |  |
| Steel                          |                  |            |  |
| Steel (oxidized at 600°C)      |                  |            |  |

| Material                                             | Temperature (°C) | Emissivity |
|------------------------------------------------------|------------------|------------|
| Steel oxide                                          | 100              | 0.74       |
| Melted mild steel                                    | 1600~1800        | 0.28       |
| Molten steel                                         | 1500~1650        | 0.42~0.53  |
|                                                      | Lead             |            |
| Pure lead (non-oxidized)                             | 125~225          | 0.06~0.08  |
| Mildly oxidized                                      | 25~300           | 0.20~0.45  |
|                                                      | Magnesium        |            |
| Magnesium oxide                                      | 275~825          | 0.55~0.20  |
|                                                      | Mercury          |            |
| Mercury                                              | 0~100            | 0.09~0.12  |
|                                                      | Nickel           |            |
| Electroplating and polishing                         | 25               | 0.05       |
| Electroplating without polishing                     | 20               | 0.01       |
| Nickel wire                                          | 185~1010         | 0.09~0.19  |
| Nickel plate (oxidized)                              | 198~600          | 0.37~0.48  |
| Nickel oxide                                         | 650~1255         | 0.59~0.86  |
|                                                      | Nickel alloy     |            |
| Nickel-chromium (heat resistant) alloy wire (bright) | 50~1000          | 0.65~0.79  |
| Nickel-chromium alloy                                | 50~1040          | 0.64~0.76  |
| Nickel-chromium (heat resistant)                     | 50~500           | 0.95~0.98  |
|                                                      | Silver           |            |
| Polished silver                                      | 100              | 0.05       |
|                                                      | Stainless steel  |            |
| 18/8 stainless steel                                 | 25               | 0.16       |
| 304 (8Cr, 18Ni)                                      | 215~490          | 0.44~0.36  |
| 310 (25Cr, 20Ni)                                     | 215~520          | 0.90~0.97  |
| Tin                                                  |                  |            |
| Commercial tin plate                                 | 100              | 0.07       |
|                                                      | Zinc             |            |
| Oxidation at 400°C                                   | 400              | 0.01       |
| Galvanized bright iron plate                         | 28               | 0.23       |
| Grey zinc oxide                                      | 25               | 0.28       |

## (2) Non-metal

| Material                     | Temperature (°C) | Emissivity |  |
|------------------------------|------------------|------------|--|
| Brick                        | 1100             | 0.75       |  |
| Firebrick                    | 1100             | 0.75       |  |
| Graphite (lamp black)        | 96~225           | 0.95       |  |
| Enamel (white)               | 18               | 0.9        |  |
| Asphalt                      | 0~200            | 0.85       |  |
| Glass (surface)              | 23               | 0.94       |  |
| Heat-resistant glass         | 200~540          | 0.85~0.95  |  |
| Wall plaster                 | 20               | 0.9        |  |
| Oak                          | 20               | 0.9        |  |
| Carbon sheet                 | -                | 0.85       |  |
| Insulating sheet             | -                | 0.91~0.94  |  |
| Metal sheet                  | -                | 0.88~0.90  |  |
| Glass tube                   | -                | 0.9        |  |
| Coil type                    | -                | 0.87       |  |
| Enamel product               | -                | 0.9        |  |
| Enamel pattern               | -                | 0.83~0.95  |  |
|                              | Capacitor        |            |  |
| Rotary type                  | -                | 0.30~0.34  |  |
| Ceramic (bottle type)        | -                | 0.9        |  |
| Film                         | -                | 0.90~0.93  |  |
| Mica                         | -                | 0.94~0.95  |  |
| Flume type mica              | -                | 0.90~0.93  |  |
| Glass                        | -                | 0.91~0.92  |  |
| Semiconductor                |                  |            |  |
| Transistor (plastic package) | -                | 0.80~0.90  |  |
| Transistor (metal)           | -                | 0.30~0.40  |  |
| Diode                        | -                | 0.89~0.90  |  |
| Transmitting coil            |                  |            |  |
| Pulse transmission           | -                | 0.91~0.92  |  |
| Flat chalk layer             | -                | 0.88~0.93  |  |
| Top ring                     | -                | 0.91~0.92  |  |

#### RM Series Handheld Thermal Camera-User Manual

| Material                 | Temperature (°C) | Emissivity |
|--------------------------|------------------|------------|
| Electronic materials     |                  |            |
| Epoxy glass plate        | -                | 0.86       |
| Epoxy phenol plate       | -                | 0.8        |
| Gold-plated copper sheet | -                | 0.3        |
| Solder-coated copper     | -                | 0.35       |
| Tin-coated lead wire     | -                | 0.28       |
| Copper wire              | -                | 0.87~0.88  |